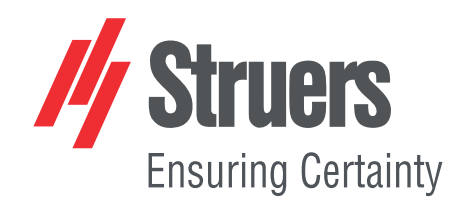

# TegraSystem Remote

# Manuale d'uso

Traduzione di istruzioni originali

Œ

Doc. N.: 16967025\_A\_it Data di rilascio: 2021.02.24

#### Copyright

I contenuti di questo manuale sono proprietà di Struers ApS. La riproduzione di qualsiasi parte di questo manuale senza l'autorizzazione scritta di Struers ApS non è consentita.

Tutti i diritti sono riservati. © Struers ApS 2021.07.12.

# Indice

| 1 | Info      | Informazioni sul presente manuale               |    |  |
|---|-----------|-------------------------------------------------|----|--|
|   | 1.1       | Accessori e materiali di consumo                | 7  |  |
| 2 | Sicurezza |                                                 |    |  |
|   | 2.1       | Destinazione d'uso                              | 7  |  |
|   | 2.2       | TegraSystem Remote scheda di sicurezza          | 8  |  |
|   |           | 2.2.1 Leggere attentamente prima dell'utilizzo  | 8  |  |
|   | 2.3       | Messaggi sulla sicurezza                        | 9  |  |
|   | 2.4       | Avvisi di sicurezza contenuti in questo manuale | 10 |  |
| 3 | Intro     | oduzione                                        | 11 |  |
|   | 3.1       | Descrizione del dispositivo                     | 11 |  |
|   | 3.2       | Panoramica                                      | 12 |  |
|   |           | 3.2.1 Unità di controllo                        | 13 |  |
|   |           | 3.2.2 Unità di controllo pneumatico             | 14 |  |
| 4 | Tras      | sporto e conservazione                          | 14 |  |
|   | 4.1       | Conservazione                                   | 14 |  |
|   | 4.2       | Trasporto                                       | 14 |  |
| 5 | Inst      | allazione                                       | 15 |  |
|   | 5.1       | Disimballare                                    | 15 |  |
|   | 5.2       | Controllare la distinta di imballaggio          | 16 |  |
|   | 5.3       | Ubicazione                                      | 16 |  |
|   | 5.4       | Installazione - Maschera di trascinamento       | 17 |  |
|   |           | 5.4.1 Montare un disco di preparazione          | 18 |  |
|   |           | 5.4.2 Inserire una maschera di trascinamento    | 20 |  |
|   |           | 5.4.3 Collegare la maschera di trascinamento    | 20 |  |
|   |           | 5.4.4 Rimuovere la maschera di trascinamento    | 21 |  |
|   | 5.5       | Alimentazione                                   | 22 |  |
|   |           | 5.5.1 Alimentazione monofase                    | 23 |  |
|   |           | 5.5.2 Alimentazione bifase                      | 23 |  |
|   |           | 5.5.3 Alimentazione dell'unità di controllo     | 23 |  |
|   |           | 5.5.4 Collegare l'apparecchiatura               | 24 |  |
|   | 5.6       | Uscita di scarico                               | 24 |  |
|   | 5.7       | Rumorosità                                      | 25 |  |
|   | 5.8       | Vibrazioni                                      | 25 |  |

| 6 | Prep | parare il dispositivo 2                                     |
|---|------|-------------------------------------------------------------|
|   | 6.1  | Funzioni del Pannello di controllo                          |
|   | 6.2  | Il display                                                  |
|   |      | 6.2.1 Menu Principale                                       |
|   | 6.3  | Modificare le impostazioni                                  |
| 7 | Azio | onare il dispositivo                                        |
|   | 7.1  | Avvio - Prima accensione                                    |
|   | 7.2  | Configuration                                               |
|   |      | 7.2.1 Configurazione generale                               |
|   |      | 7.2.2 Machine Configuration (Configurazione della macchina) |
|   | 7.3  | Impostazioni - Preparazione                                 |
|   |      | 7.3.1 Raccomandazioni per la prelevigatura                  |
|   | 7.4  | Avviare e arrestare il processo di preparazione             |
|   | 7.5  | Impostazioni - Preparazione manuale                         |
|   | 7.6  | Preparazione manuale                                        |
| 8 | Teg  | raDoser Remote (opzione)                                    |
|   | 8.1  | Installazione                                               |
|   |      | 8.1.1 Disimballare                                          |
|   |      | 8.1.2 Controllare la distinta di imballaggio                |
|   |      | 8.1.3 Ubicazione                                            |
|   |      | 8.1.4 Alimentazione di TegraDoser Remote                    |
|   |      | 8.1.5 Installare TegraDoser Remote                          |
|   |      | 8.1.6 Montare i tubi sui flaconi dosatori                   |
|   |      | 8.1.7 Sostituire lubrificante/sospensione                   |
|   | 8.2  | Funzionamento di TegraDoser Remote   38                     |
|   |      | 8.2.1 Funzioni del Pannello di controllo                    |
|   |      | 8.2.2 Il display                                            |
|   |      | 8.2.3 Menu Principale                                       |
|   |      | 8.2.4 Modificare le impostazioni e il testo                 |
|   |      | 8.2.5 Impostare il processo di preparazione                 |
|   |      | 8.2.6 Impostazioni - TegraDoser Remote                      |
|   | 8.3  | Configurazione                                              |
|   |      | 8.3.1 Configurazione flaconi                                |
|   |      | 8.3.2 Configurare una superficie definita dall'utente       |
|   |      | 8.3.3 Configurare una sospensione definita dall'utente      |
|   |      | 8.3.4 Configurare un lubrificante definito dall'utente      |
|   |      | 8.3.5 La maschera Opzioni                                   |
|   |      | 8.3.6 Configurare la modalità di funzionamento              |
|   |      | 8.3.7 Nuovo codice di accesso                               |

|    | 8.4  | Metodi di preparazione                                   | 50 |
|----|------|----------------------------------------------------------|----|
|    |      | 8.4.1 Gruppi di metodi                                   | 50 |
|    |      | 8.4.2 Selezionare un metodo                              | 52 |
|    |      | 8.4.3 Copiare un metodo di preparazione                  | 52 |
|    |      | 8.4.4 Creare un metodo di preparazione                   | 53 |
|    |      | 8.4.5 Spostare un metodo                                 | 54 |
|    |      | 8.4.6 Eliminare un metodo                                | 54 |
|    |      | 8.4.7 Modificare un Metodo                               | 55 |
|    |      | 8.4.8 Creare una fase del metodo                         | 55 |
|    |      | 8.4.9 Modificare le fasi del metodo utente               | 56 |
|    |      | 8.4.10 Eliminare una fase del metodo utente              | 58 |
|    |      | 8.4.11 Definire superfici, lubrificanti e sospensioni    | 59 |
|    |      | 8.4.12 Impostare i livelli di dosaggio                   | 60 |
|    | 8.5  | Il processo di preparazione                              | 62 |
|    |      | 8.5.1 Avviare e arrestare il processo di preparazione    | 62 |
|    |      | 8.5.2 Modificare le impostazioni durante la preparazione | 63 |
| 9  | Man  | utenzione e assistenza                                   | 63 |
|    | 9.1  | Pulizia generale                                         | 64 |
|    | 9.2  | Sostituire i tubi della pompa                            | 64 |
|    | 9.3  | Giornaliera                                              | 65 |
|    | 9.4  | Settimanale                                              | 66 |
|    | 9.5  | Mensile                                                  | 66 |
|    |      | 9.5.1 Svuotare il filtro acqua/olio                      | 66 |
| 10 | Ric  | cambi                                                    | 67 |
| 11 | Sm   | naltimento                                               | 67 |
| 12 | Ris  | soluzione dei problemi - TegraSystem Remote              | 68 |
|    | 12.1 | Risoluzione dei problemi                                 | 68 |
|    | 12.2 | ? Errori                                                 | 69 |
| 13 | Da   | ti tecnici                                               | 72 |
|    | 13.1 | Dati tecnici - TegraSystem Remote                        | 72 |
|    | 13.2 | Livelli di rumorosità e vibrazione                       | 74 |
|    | 13.3 | B Diagrammi                                              | 74 |
|    |      | 13.3.1 Diagrammi - TegraSystem Remote                    | 74 |
|    | 13.4 | Sistema Giuridico e Normativo                            | 80 |
| 14 | Ch   | ecklist di pre-installazione                             | 80 |
|    | 14.1 | Requisiti di installazione                               | 81 |
|    | 14.2 | ? Specifiche di imballaggio                              | 81 |
|    | 14.3 | 3 Ubicazione                                             | 81 |
|    | 14.4 | Dimensioni                                               | 83 |

|    | Declaration of Conformity | 90 |
|----|---------------------------|----|
| 15 | Fabbricante               | 88 |
|    | 14.9 Aria compressa       | 88 |
|    | 14.8 Alimentazione        | 87 |
|    | 14.7 Sollevamento         | 86 |
|    | 14.6 Disimballare         | 86 |
|    | 14.5 Spazio raccomandato  | 85 |
|    |                           |    |

# 1 Informazioni sul presente manuale

#### Manuali d'uso

L'apparecchiaturaStruers dev'essere utilizzata esclusivamente come descritto nel Manuale d'uso in dotazione.

| 0 | <b>Nota</b><br>Leggere attentamente il Manuale d'uso prima dell'utilizzo.                                                |
|---|----------------------------------------------------------------------------------------------------|
| 0 | <b>Nota</b><br>Se si desidera ottenere informazioni più dettagliate, consultare la versione online<br>di questo manuale. |

# 1.1 Accessori e materiali di consumo

#### Accessori

Per informazioni sulla gamma disponibile, consultare la brochure TegraSystem Remote:

Il sito web Struers (http://www.struers.com)

#### Materiali di consumo

L'apparecchiatura è stata progettata per essere utilizzata esclusivamente con materiali di consumo Struers, appositamente ideati a questo scopo e per questo tipo di macchina.

Altri prodotti possono contenere solventi aggressivi in grado di sciogliere, ad esempio, le guarnizioni in gomma. La garanzia non può coprire le parti danneggiate della macchina (come guarnizioni e tubi), dove il danno può essere direttamente correlato all'utilizzo di consumabili non forniti da Struers.

Per informazioni sulla gamma disponibile, vedere:

• Il Catalogo dei Materiali di Consumo Struers (http://www.struers.com/Library)

# 2 Sicurezza

# 2.1 Destinazione d'uso

Per la preparazione professionale automatica (prelevigatura e lucidatura) di materiali per l'ispezione materialografica in un luogo chiuso e sicuro senza accesso ai dipendenti, utilizzabile solo da personale qualificato/addestrato con l'uso di manipolatori.

L'apparecchiatura è stata progettata per essere utilizzata esclusivamente con materiali di consumo Struers, appositamente ideati a questo scopo e per questo tipo di macchina.

La macchina dev'essere utilizzata in un ambiente di lavoro professionale (come il laboratorio di metallografia provvisto di un'area chiusa e sicura).

| TegraSystem Remote deve<br>essere utilizzato in<br>combinazione con: | TegraDoser Remote                                                                                                    |
|----------------------------------------------------------------------|----------------------------------------------------------------------------------------------------|
| Non utilizzare la macchina<br>per                                    | Preparazione (prelevigatura o lucidatura) di materiali diversi da<br>quelli solidi idonei per studi metallografici.                                                                                |
|                                                                      | La macchina non dev'essere utilizzata con nessun tipo di<br>materiale esplosivo e/o infiammabile, né materiali che non siano<br>stabili durante le fasi di lavorazione, riscaldamento o pressione. |
| Modello                                                              | TegraSystem Remote                                                                                                    |

# 2.2 TegraSystem Remote scheda di sicurezza

# 2.2.1 Leggere attentamente prima dell'utilizzo

In combinazione con: TegraDoser Remote.

La mancata osservanza di queste informazioni e la cattiva gestione delle apparecchiature, possono causare gravi lesioni personali e danni materiali.

#### Precauzioni di sicurezza specifiche - rischi residui

- 1. L'operatore ha l'obbligo di leggere il Manuale d'uso e, se necessario, la Scheda di sicurezza per i materiali di consumo da utilizzare.
- 2. La macchina dev'essere posizionata su un tavolo sicuro e stabile ad un'altezza di lavoro adeguata. Il tavolo deve essere in grado di sostenere almeno il peso della macchina e degli accessori.
- 3. Prolungate esposizioni a forti rumori può causare danni permanenti all'udito.

Si raccomanda l'utilizzo di protezioni per l'udito se l'esposizione al rumore supera i livelli stabiliti dalle normative locali vigenti.

- 4. Prima di effettuare qualsiasi operazione di assistenza, scollegare la macchina. Attendere 5 minuti per permettere a potenziali residui di scaricarsi.
- 5. La macchina non dev'essere utilizzata con nessun tipo di materiale esplosivo e/o infiammabile, né materiali che non siano stabili durante le fasi di lavorazione, riscaldamento o pressione.

#### Precauzioni generali per la sicurezza

1. La macchina dev'essere installata in conformità con le norme di sicurezza locali. Tutte le funzioni della macchina e le altre attrezzature collegate devono risultare integre e funzionanti.

- 2. L'operatore ha l'obbligo di leggere le sezioni relative alla sicurezza e il Manuale d'uso, nonché le sezioni dei manuali pertinenti a tutte le apparecchiature e accessori collegati.
- 3. Questa macchina dev'essere utilizzata e sottoposta a manutenzione solo da personale qualificato/addestrato.
- 4. Accertarsi che la tensione dell'alimentazione elettrica corrisponda a quella indicata sulla targhetta della macchina. La macchina dev'essere collegata alla messa a terra. Attenersi sempre alle normative locali. Spegnere sempre l'alimentazione elettrica e rimuovere la spina o il cavo di alimentazione prima di smontare la macchina o installare componenti aggiuntivi.
- 5. Materiali di consumo: utilizzare esclusivamente materiali di consumo specifici per questo tipo di macchine per la metallografia. Materiali di consumo a base alcolica: seguire le norme di sicurezza vigenti per la manipolazione, miscelazione, riempimento, svuotamento e smaltimento di liquidi a base di alcol.
- 6. Se si osservano malfunzionamenti o rumori insoliti, arrestare la macchina e contattare il servizio di assistenza tecnica.
- 7. Non accendere e spegnere la macchina più di una volta ogni cinque minuti. Potrebbero verificarsi danni ai componenti elettrici.
- 8. In caso di incendio, disattivare l'allarme elettrico, avvisare il personale presente e i vigili del fuoco. Togliere l'elettricità. Utilizzare un estintore a polvere.Non usare acqua.
- 9. L'apparecchiaturaStruers dev'essere utilizzata esclusivamente come descritto nel Manuale d'uso in dotazione.
- 10. L'apparecchiatura è stata progettata per essere utilizzata esclusivamente con materiali di consumo Struers, appositamente ideati a questo scopo e per questo tipo di macchina.
- 11. In caso di utilizzo improprio, installazione errata, alterazioni, negligenza, incidenti o riparazioni errate dell'attrezzatura, Struers declina ogni responsabilità per danni agli utenti o al dispositivo.
- 12. Lo smontaggio di qualsiasi parte dell'apparecchiatura, durante la riparazione o la manutenzione, dovrebbe sempre essere eseguito da un tecnico qualificato (elettromeccanica, elettronica, meccanica, pneumatica, etc.).

# 2.3 Messaggi sulla sicurezza

#### Simboli utilizzati nei messaggi di sicurezza

Struers utilizza i seguenti simboli per indicare potenziali pericoli.

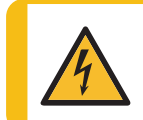

#### **CORRENTE ELETTRICA**

Indica la pericolosità di venire a contatto con la corrente elettrica. L'inosservanza di questo avviso, è causa di lesioni gravi o di morte.

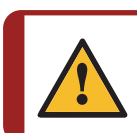

#### PERICOLO

Indica un pericolo con un alto livello di rischio. L'inosservanza di questo avviso, è causa di lesioni gravi o di morte.

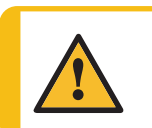

#### AVVISO

Indica un pericolo con un livello medio di rischio. L'inosservanza di questo avviso, può provocare lesioni gravi o la morte.

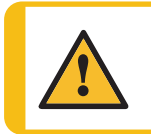

#### ATTENZIONE

Indica un pericolo con un basso livello di rischio. L'inosservanza di questo avviso, può causare lesioni di lieve o media entità.

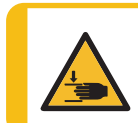

#### PERICOLO DI SCHIACCIAMENTO

Indica un pericolo di schiacciamento. L'inosservanza di questo avviso, può provocare lesioni lievi, moderate o gravi.

#### Messaggi di carattere generale

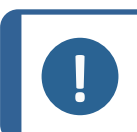

#### Nota

Questo simbolo indica un rischio di danni materiali o di procedere con particolare attenzione.

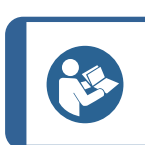

#### Suggerimento

Questo simbolo indica che sono disponibili ulteriori informazioni e suggerimenti.

# 2.4 Avvisi di sicurezza contenuti in questo manuale

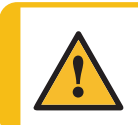

#### ATTENZIONE

Non sollevare l'intera unità solo dall'occhiello di sollevamento montato sulla maschera di trascinamento.

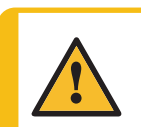

#### ATTENZIONE

L'apparecchiaturaStruers dev'essere utilizzata esclusivamente come descritto nel Manuale d'uso in dotazione.

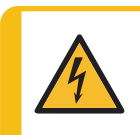

#### **CORRENTE ELETTRICA**

Disattivare l'alimentazione elettrica prima di installare l'apparecchiatura elettrica. La macchina dev'essere collegata alla messa a terra.

Accertarsi che la tensione dell'alimentazione elettrica corrisponda a quella indicata sulla targhetta della macchina.

Un voltaggio non corretto può danneggiare il circuito elettrico.

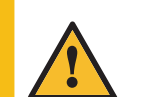

### ATTENZIONE

Se l'unità di controllo dell'aria si trova al di fuori dell'area chiusa, l'aria di scarico dev'essere ricondotta all'interno dell'area.

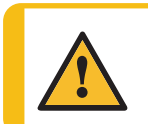

#### **AVVISO**

Spegnere la macchina, scollegare il cavo di alimentazione elettrica e attendere 5 minuti prima di smontare la macchina o installare componenti aggiuntivi.

#### **CORRENTE ELETTRICA**

Disattivare l'alimentazione elettrica prima di installare l'apparecchiatura elettrica. La macchina dev'essere collegata alla messa a terra.

Accertarsi che la tensione dell'alimentazione elettrica corrisponda a quella indicata sulla targhetta della macchina.

Un voltaggio non corretto può danneggiare il circuito elettrico.

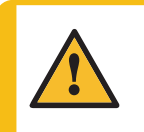

#### ATTENZIONE

Prolungate esposizioni a forti rumori può causare danni permanenti all'udito. Si raccomanda l'utilizzo di protezioni per l'udito se l'esposizione al rumore supera i livelli stabiliti dalle normative locali vigenti.

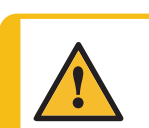

#### ATTENZIONE

Non utilizzare la macchina con accessori o materiali di consumo non compatibili.

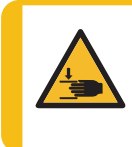

#### PERICOLO DI SCHIACCIAMENTO

Fare attenzione alle dita quando si manneggia la macchina. Indossare scarpe antinfortunistiche durante la movimentazione di macchinari pesanti.

# 3 Introduzione

# 3.1 Descrizione del dispositivo

TegraSystem Remote è una macchina di prelevigatura e lucidatura semiautomatica per dischi di preparazione da 200 mm di diametro e dev'essere utilizzata da manipolatori. È divisa in tre parti collegate da cavi.

La**Parte I**, quella di preparazione, dev'essere posizionata in un luogo sicuro e chiuso non accessibile ai dipendenti e dev'essere azionata da manipolatori.

Laparte II, l'unità di controllo pneumatico, può essere posizionata nell'area chiusa o all'esterno.

La**Parte III**, l'unità di controllo, dev'essere posizionata accanto all'operatore al di fuori della posizione protetta e chiusa.

Il processo di preparazione viene avviato dall'operatore selezionando la superficie di prelevigatura/lucidatura e il liquido refrigerante/sospensione abrasiva da applicare. I fluidi vengono applicati manualmente o tramite un'unità di dosaggio separata.

L'operatore posiziona i campioni nella maschera di trascinamento e il paraspruzzi utilizzando i manipolatori.

L'operatore imposta i parametri di processo (come, velocità di rotazione del disco, durata, e velocità di rotazione del campione e della testa portacampione) prima di avviare il processo.

L'operatore avvia il processo premendo il pulsante Avvio sull'unità di controllo.

Il liquido refrigerante/le sospensioni abrasive vengono applicate sia dall"unità di dosaggio che manualmente utilizzando manipolatori.

La macchina si arresta dopo il tempo selezionato oppure, dall'operatore, preme il pulsante Stop sull'unità di controllo.

L'operatore rimuove e pulisce i campioni utilizzando i manipolatori prima della prossima fase di preparazione o ispezione.

# 3.2 Panoramica

#### TegraSystem Remote

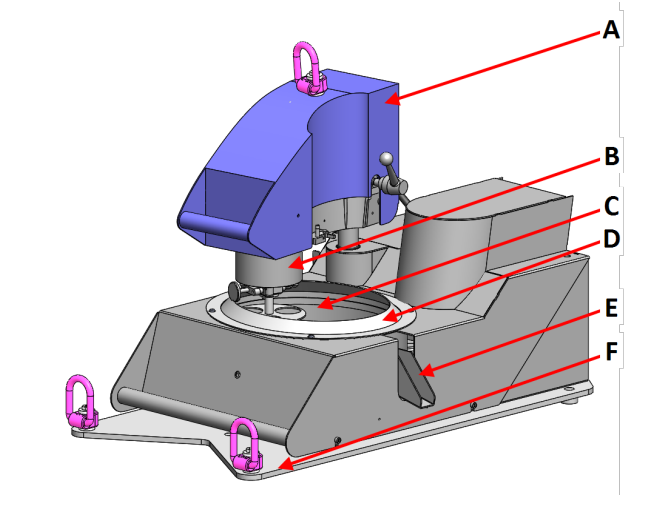

#### Vista anteriore

- A Maschera di trascinamento
- B Testa portacampione
- C Tavola girevole
- D Schermo paraspruzzi
- E Uscita di scarico
- F Piattaforma di sollevamento

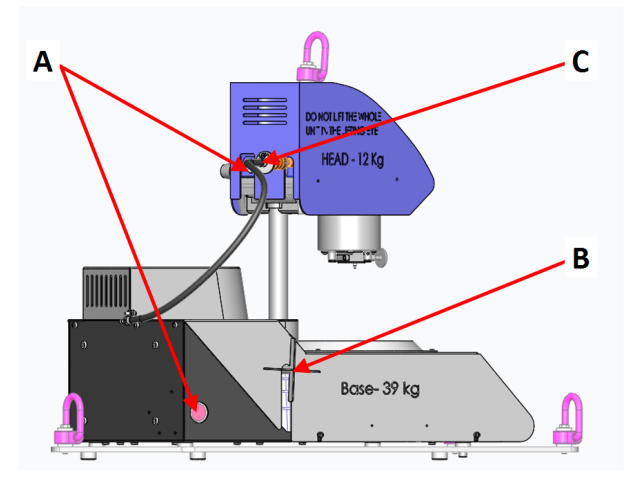

#### Vista laterale

- A Collegamento Unità di controllo pneumatico
- **B** Vite spider per fissare la maschera di trascinamento
- C Collegamento Alimentazione dell'aria

#### Maschera di trascinamento

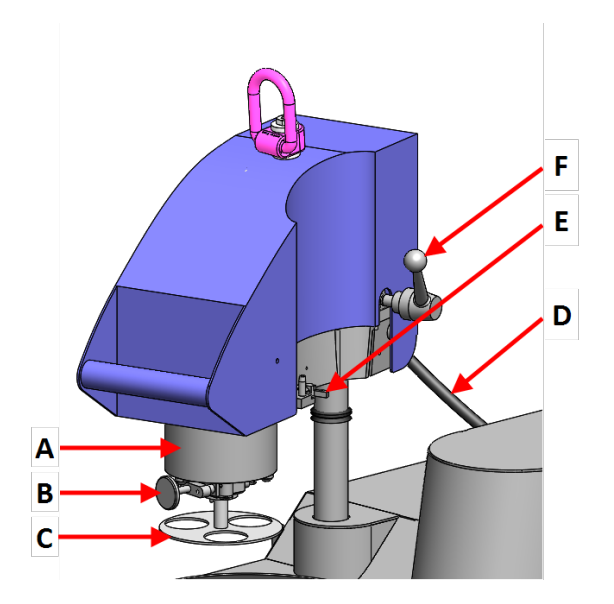

#### 3.2.1 Unità di controllo

# 

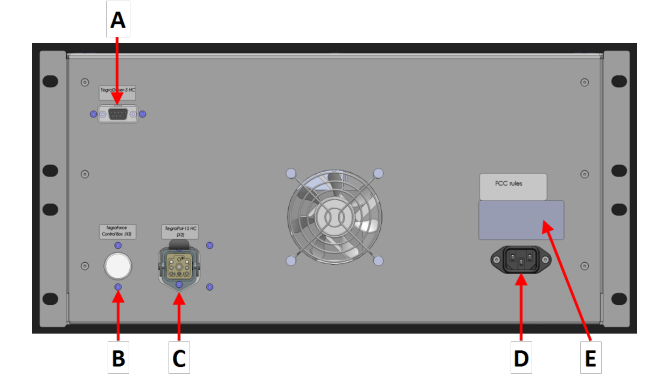

#### Vista anteriore

- A Testa portacampione
- B Premere il pulsante di rilascio per la maschera di trascinamento
- C Maschera di trascinamento
- **D** Collegamento Unità di controllo pneumatico
- E Collegamento Testa dosatore, TegraDoser Remote
- F Impugnatura per sblocco della maschera di trascinamento

#### Vista anteriore

- A Display
- B Pannello di controllo
- **C** Interruttore generale
- D Fusibili

#### Vista posteriore

- A Collegamento TegraDoser Remote
- B Collegamento Maschera di trascinamento
- C Collegamento Unità di lucidatura
- D Presa di alimentazione
- E Targhetta identificativa

#### 3.2.2 Unità di controllo pneumatico

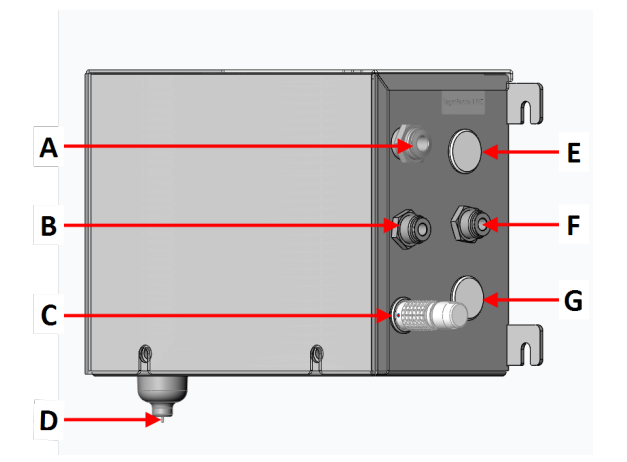

- A Ingresso aria compressa
- B Alimentazione dell'aria Maschera di trascinamento
- **C** Spina fittizia. Utilizzata quando TegraDoser Remote è collegato
- D Rilascio valvola d'uscita
- E Collegamento Unità di controllo
- **F** Uscita aria di scarico
- **G** Collegamento Maschera di trascinamento

# 4 Trasporto e conservazione

Se, in qualsiasi momento dopo l'installazione, è necessario spostare o riporre l'unità, si consiglia di seguire alcune linee guida.

• Imballare l'unità in modo sicuro prima del trasporto.

Un imballaggio non idoneo potrebbe causare danni alla macchina e annullare la garanzia. Contattare l'Assistenza Struers.

• Struers consiglia di conservare tutti gli imballaggi e gli accessori originali per un utilizzo futuro.

### 4.1 Conservazione

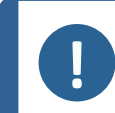

#### Nota

Struers consiglia di conservare tutti gli imballaggi e gli accessori originali per un utilizzo futuro.

- Scollegare l'unità dall'alimentazione elettrica.
- Rimuovere eventuali accessori.

Nota

- Pulire e asciugare l'unità prima di riporla.
- Riporre la macchina e gli accessori nella loro confezione originale.

### 4.2 Trasporto

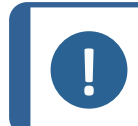

Struers consiglia di conservare tutti gli imballaggi e gli accessori originali per un utilizzo futuro.

Per trasportare la macchina in sicurezza, seguire queste istruzioni.

#### Preparare il trasporto

- 1. Scollegare l'unità dall'alimentazione elettrica.
- 2. Scollegare l'alimentazione dell'aria compressa.
- 3. Se collegata, scollegare la testa dosatrice.
- 4. Rimuovere eventuali accessori.
- 5. Pulire e asciugare l'unità.

#### Spostare la macchina

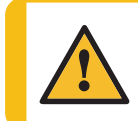

#### ATTENZIONE

Non sollevare l'intera unità solo dall'occhiello di sollevamento montato sulla maschera di trascinamento.

- 1. Collegare le cinghie di sollevamento agli occhielli di sollevamento in tutti i punti della piattaforma di sollevamento.
- 2. Accertarsi che la tensione sulle cinghie di sollevamento inserite negli occhielli sia distribuita uniformemente.
- 3. Sollevare l'unità utilizzando gli occhielli di sollevamento.

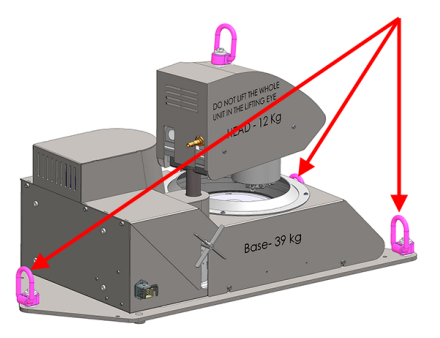

# 5 Installazione

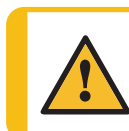

#### **AVVISO**

L'apparecchiaturaStruers dev'essere utilizzata esclusivamente come descritto nel Manuale d'uso in dotazione.

# 5.1 Disimballare

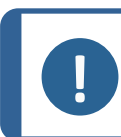

#### Nota

Struers consiglia di conservare tutti gli imballaggi e gli accessori originali per un utilizzo futuro.

- 1. Aprire con cautela e rimuovere i lati e la parte superiore della cassa.
- 2. Rimuovere le parti sfuse.
- 3. Rimuovere le unità dal pallet.

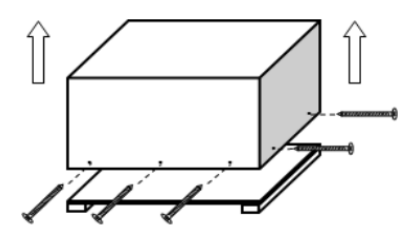

# 5.2 Controllare la distinta di imballaggio

L'apparecchiatura viene consegnata in diverse scatole:

- Unità di lucidatura
- Maschera di trascinamento
- Unità di controllo
- Unità di controllo pneumatico

Gli accessori opzionali possono essere inclusi nella confezione.

Nella confezione sono presenti i seguenti articoli:

| Pz. | Descrizione                                                                   |  |
|-----|-------------------------------------------------------------------------------|--|
| 1   | Unità di lucidatura                                                           |  |
| 1   | Maschera di trascinamento                                                     |  |
| 1   | Unità di controllo                                                            |  |
| 1   | Unità di controllo pneumatico                                                 |  |
| 1   | Tubo di pressione. Diametro: ¼". Lunghezza: 3 m                               |  |
| 3   | Rondella. Diametro: 16,5 x 29,5 x 1 mm.                                       |  |
| 2   | Rondella. Diametro: 16,5 x 29,5 x 3 mm.                                       |  |
| 1   | Tubo di ingresso dell'aria con innesto rapido, Diametro: 8 mm. Lunghezza: 8 m |  |
| 1   | Schermo paraspruzzi                                                           |  |
| 2   | Cavi di alimentazione elettrica                                               |  |
| 3   | Cavo di comunicazione:                                                        |  |
|     | Unità di lucidatura - Unità di controllo                                      |  |
|     | Maschera di trascinamento - Unità di controllo pneumatico                     |  |
|     | Unità di controllo - Unità di controllo pneumatico                            |  |
| 1   | Set di Manuali d'uso                                                          |  |

# 5.3 Ubicazione

- Accertarsi che siano disponibili le seguenti condizioni:
  - Alimentazione (all'esterno dell'area chiusa)
  - Alimentazione dell'aria compressa (all'interno dell'area chiusa)

#### Unità di lucidatura

• Posizionare la macchina su una superficie piana e stabile all'interno dell'area delimitata.

#### Maschera di trascinamento

Montare la maschera di trascinamento sull'unità di lucidatura prima di posizionare l'unità di lucidatura nell'area delimitata.

#### Unità di controllo

- Posizionare l'unità di controllo vicino all'alimentazione elettrica.
- Posizionare l'unità di controllo su una superficie stabile o su uno scaffale al di fuori dell'area delimitata.

#### Unità di controllo pneumatico

• Posizionare l'unità di controllo dell'aria all'interno o all'esterno dell'area delimitata.

#### TegraDoser Remote (opzione)

• Posizionare il dispositivo su una superficie piana e stabile al di fuori dell'area delimitata.

### 5.4 Installazione - Maschera di trascinamento

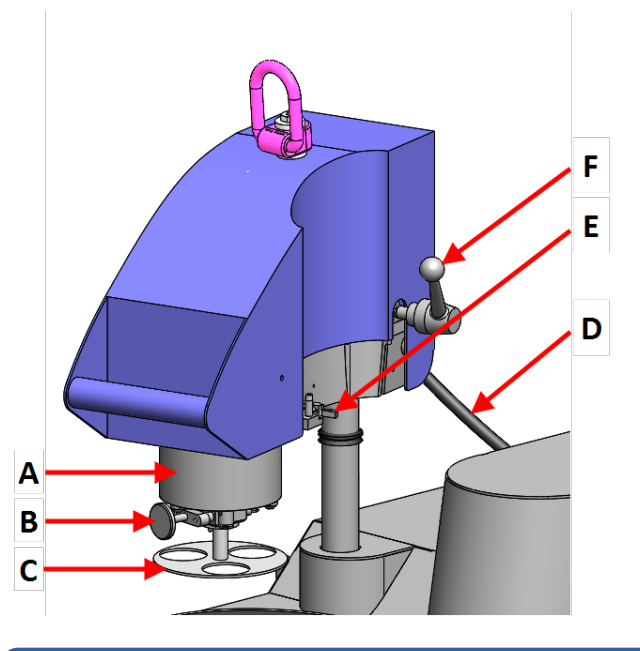

- **A** Testa portacampione
- B Premere il pulsante di rilascio per la maschera di trascinamento
- C Maschera di trascinamento
- D Collegamento Unità di controllo pneumatico
- E Collegamento Testa dosatore, TegraDoser Remote
- F Impugnatura per sblocco della maschera di trascinamento

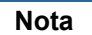

Questo dispositivo dev'essere montato in modo sicuro sulla macchina.

#### Procedura

1. Guidare la colonna verso il basso nel foro di collegamento. (A)

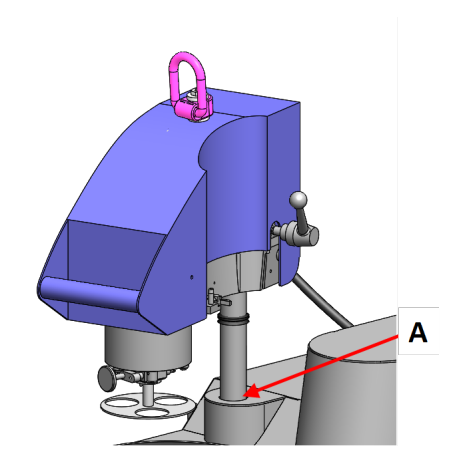

A Foro di collegamento

- 2. Regolare la distanza tra il disco di preparazione e la maschera di trascinamento:
  - Montare un disco di preparazione sulla macchina. Vedere Montare un disco di preparazione ► 18.
  - Inserire una maschera di trascinamento sul portacampioni. Vedere Inserire una maschera di trascinamento ► 20.
  - Utilizzare le rondelle fornite per sollevare la maschera di trascinamento fino a quando lo spazio tra il disco di preparazione e la maschera di trascinamento è di circa 1 - 1,5 mm.
- 3. Stringere la vite dello spider. (A)

Non stringere completamente la vite.

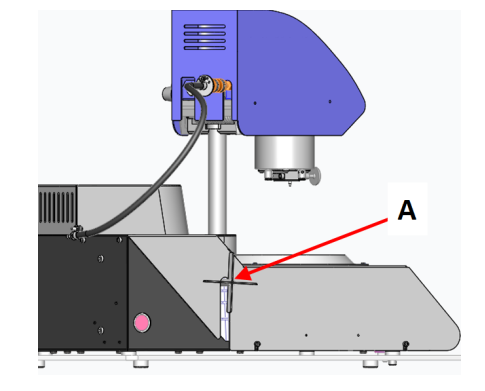

A Vite spider

#### 5.4.1 Montare un disco di preparazione

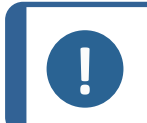

**Nota** Accertarsi che il disco di preparazione sia pulito e non presenti residui che impediscano la sua posizione orizzontale sulla tavola girevole.

#### Procedura

- 1. Posizionare il disco di preparazione sulla tavola girevole.
- 2. Ruotarlo finché i perni sul lato inferiore del disco non si inseriscano nei fori corrispondenti della tavola girevole.
- Inserire la maschera di trascinamento.
   Vedere Inserire una maschera di trascinamento
   ▶ 20.
- 4. Prima di serrare la vite dello spider, controllare il margine tra il foro della maschera di trascinamento e il bordo del disco di preparazione.

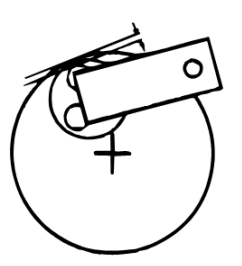

| Diametro dei fori | Margine del disco esteso oltre il disco di preparazione |
|-------------------|---------------------------------------------------------|
| 40 mm.            | 1,5 mm.                                                 |
| 11⁄2"             | 2,5 mm.                                                 |
| 1¼"               | 6,0 mm.                                                 |
| 30 mm.            | 6,5 mm.                                                 |
| 25 mm.            | 9,0 mm.                                                 |

5. Una volta regolata la posizione del disco, serrare saldamente la vite dello spider.

La maschera di trascinamento ora rimane in posizione.

- 6. Accertarsi che la distanza tra il disco di preparazione e la maschera di trascinamento sia corretta. La colonna deve rimanere in posizione.
- 7. Stringere la vite dello spider. (A)

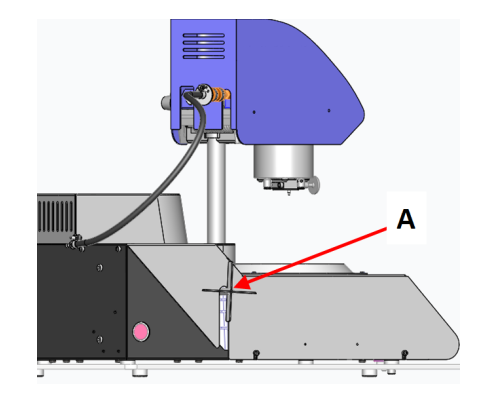

#### Tipi di dischi di preparazione

La macchina può essere utilizzata con i seguenti tipi di dischi:

#### 5 Installazione

| Tipi di dischi di<br>preparazione  | Superficie di preparazione              |
|------------------------------------|-----------------------------------------|
| MD-Disc                            | Per materiali di consumo MD.            |
| Disco per prelevigatura a<br>umido | Per carta SiC.                          |
| Disco in alluminio                 | Per materiali di consumo retro-adesivi. |

#### 5.4.2 Inserire una maschera di trascinamento

Il portacampione dev'essere utilizzato con maschere di trascinamento per campioni singoli.

• Premere la maschera di trascinamento nella testa portacampione finché il perno del pulsante di rilascio non è in posizione.

#### 5.4.3 Collegare la maschera di trascinamento

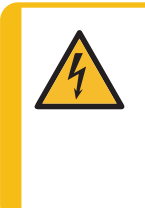

#### **CORRENTE ELETTRICA**

Disattivare l'alimentazione elettrica prima di installare l'apparecchiatura elettrica. La macchina dev'essere collegata alla messa a terra. Accertarsi che la tensione dell'alimentazione elettrica corrisponda a quella indicata sulla targhetta della macchina. Un voltaggio non corretto può danneggiare il circuito elettrico.

La maschera di trascinamento è collegata all'unità di controllo dell'aria.

L'unità di controllo dell'aria fornisce l'alimentazione (24 V) alla maschera di trascinamento.

#### Collegamento elettrico

Vedere Collegare l'apparecchiatura ►24.

#### Aria compressa

L'unità di controllo dell'aria fornisce aria compressa alla maschera di trascinamento. L'aria compressa viene rilasciata dall'unità di controllo dell'aria quando la forza del campione viene regolata o rimossa dai campioni.

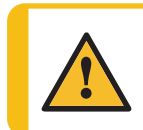

#### ATTENZIONE

Se l'unità di controllo dell'aria si trova al di fuori dell'area chiusa, l'aria di scarico dev'essere ricondotta all'interno dell'area.

| Qualità dell'aria   | Qualità raccomandata: ISO 8573-1, classe 5.6.4                                     |
|---------------------|------------------------------------------------------------------------------------|
| Pressione dell'aria | La pressione dell'aria dev'essere compresa tra 5 bar (72 psi) e 9,9 bar (143 psi). |

 Collegare la maschera di trascinamento all'unità di controllo dell'aria. Vedere Collegare l'apparecchiatura ► 24.

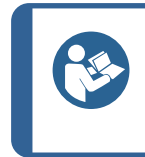

#### Suggerimento

La maschera di trascinamento richiede un flusso continuo d'aria compressa che passa attraverso la valvola regolatrice – un lieve sibilo non significa che vi sia una perdita d'aria.

2. Collegare il tubo di pressione all'ingresso dell'aria sulla maschera di trascinamento. (**A**)

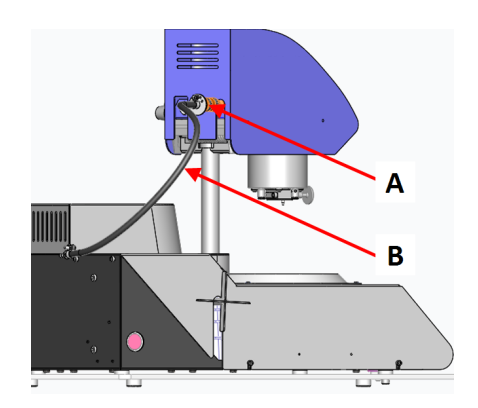

- A Collegamento Unità di controllo pneumatico
- **B** Cavo di comunicazione
- 3. Collegare il tubo della pressione all'alimentazione dell'aria dall'unità di controllo dell'aria. (**A**)

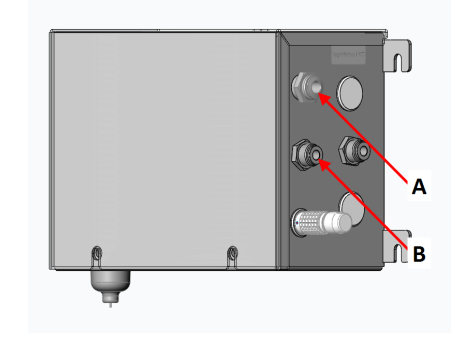

- A Ingresso aria compressa
- B Alimentazione dell'aria Maschera di trascinamento
- 4. Collegare l'alimentazione dell'aria compressa all'ingresso dell'aria sull'unità di controllo. (A)

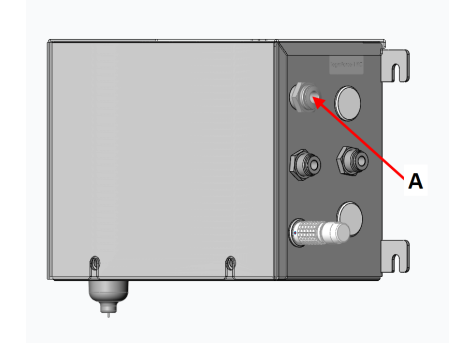

A Ingresso aria compressa

#### 5.4.4 Rimuovere la maschera di trascinamento

Se necessario, seguire questa procedura per la maschera di trascinamento.

#### Procedura

- Spegnere l'unità di controllo. 1.
- Scollegare la maschera di trascinamento 2. dall'alimentazione dell'aria compressa. (A)
- 3. Scollegare il cavo di comunicazione che collega la maschera di trascinamento. (B)
- 4. Se necessario, scollegare la testa dosatrice TegraDoser Remote dalla maschera di trascinamento. (A)
- Rilasciare la maniglia della maschera di trascinamento e 5. lasciare che l'unità oscilli nella posizione superiore. (B)
- Premere il pulsante di rilascio e rimuovere la maschera di 6. trascinamento.
- 7. Rimuovere il disco di preparazione.
- Premere verso il basso il portacampione finché la testa 8. non è bloccata in posizione.
- 9. Tenere la maschera di trascinamento in posizione e rilasciare la vite dello spider. (A)
- 10. Sollevare la maschera di trascinamento tramite l'occhiello di sollevamento.
- 11. Posizionare la maschera di trascinamento su un supporto stabile e sicuro.

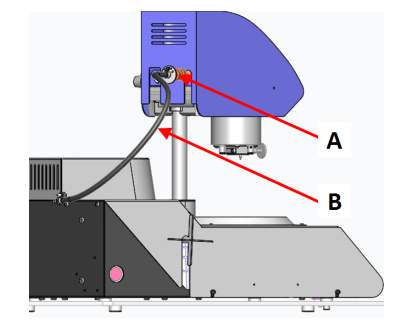

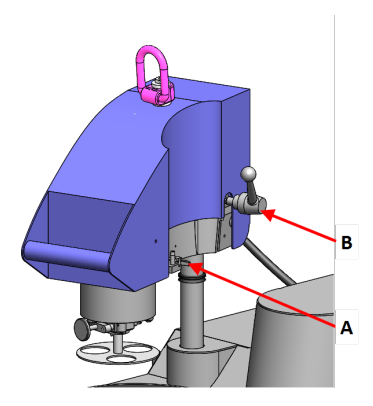

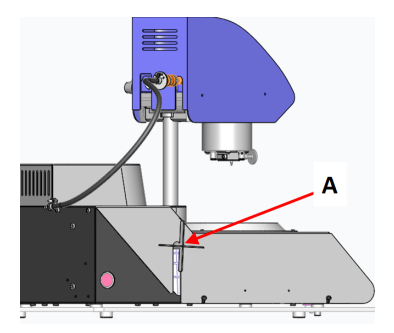

#### 5.5 Alimentazione

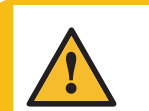

#### **AVVISO**

Spegnere la macchina, scollegare il cavo di alimentazione elettrica e attendere 5 minuti prima di smontare la macchina o installare componenti aggiuntivi.

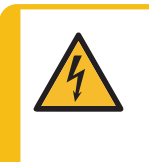

#### **CORRENTE ELETTRICA**

Disattivare l'alimentazione elettrica prima di installare l'apparecchiatura elettrica. La macchina dev'essere collegata alla messa a terra. Accertarsi che la tensione dell'alimentazione elettrica corrisponda a quella indicata sulla targhetta della macchina.

Un voltaggio non corretto può danneggiare il circuito elettrico.

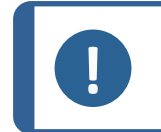

Nei paesi che utilizzano alimentazione elettrica a 110 V è necessario un autotrasformatore.

#### Presa di alimentazione

Nota

La presa dell'alimentazione elettrica deve essere facilmente accessibile. La presa dell'alimentazione elettrica deve essere posizionata a un'altezza compresa tra 0,6 m. e 1,9 m. (da 21/2" a 6') dal livello del pavimento. Si consiglia di non superare 1,7 m. (5' 6 ").

#### Nota

L'apparecchiatura viene spedita con 2 tipi di cavi elettrici. Se la spina in dotazione per questi cavi non è idonea nel vostro paese, deve essere sostituita con quella omologata.

#### 5.5.1 Alimentazione monofase

#### Alimentazione monofase

La spina a 2 poli (Schuko europea) si utlizza per collegamenti elettrici monofase.

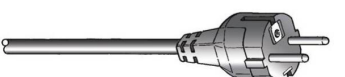

I fili devono essere collegati come segue:

| Giallo/Verde | Terra (messa a terra) |
|--------------|-----------------------|
| Marrone      | Linea (tensione)      |
| Blu          | Neutro                |

#### 5.5.2 Alimentazione bifase

La spina a 3 poli (NEMA Nord America) si utilizza per collegamenti elettrici bifase.

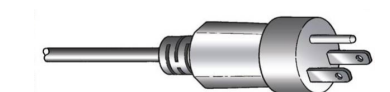

I fili devono essere collegati come segue:

| Verde  | Terra (messa a terra) |
|--------|-----------------------|
| Nero   | Linea (tensione)      |
| Bianco | Linea (tensione)      |

#### 5.5.3 Alimentazione dell'unità di controllo

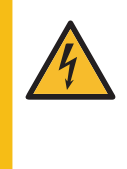

#### CORRENTE ELETTRICA

Disattivare l'alimentazione elettrica prima di installare l'apparecchiatura elettrica. La macchina dev'essere collegata alla messa a terra. Accertarsi che la tensione dell'alimentazione elettrica corrisponda a quella indicata sulla targhetta della macchina. Un voltaggio non corretto può danneggiare il circuito elettrico.

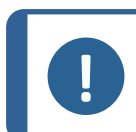

**Nota** Nei paesi che utilizzano alimentazione elettrica a 110 V è necessario un autotrasformatore.

L'unità di controllo alimenta le seguenti unità:

- Unità di lucidatura
- Unità di controllo pneumatico
- TegraDoser Remote (opzione)

#### Cavo di alimentazione elettrica

1. Collegare il cavo elettrico all'unità di controllo (connettore C14 IEC 320).

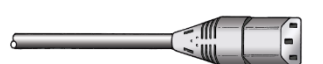

2. Collegare l'altra estremità del cavo alla presa elettrica.

#### 5.5.4 Collegare l'apparecchiatura

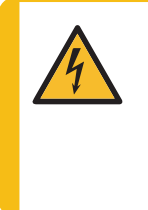

#### **CORRENTE ELETTRICA**

Disattivare l'alimentazione elettrica prima di installare l'apparecchiatura elettrica. La macchina dev'essere collegata alla messa a terra. Accertarsi che la tensione dell'alimentazione elettrica corrisponda a quella indicata sulla targhetta della macchina. Un voltaggio non corretto può danneggiare il circuito elettrico.

L'apparecchiatura è dotata di 3 cavi di comunicazione.

#### Unità di lucidatura - Unità di controllo

L'unità di controllo alimenta l'unità di lucidatura.

1. Collegare il cavo dall'unità di lucidatura sul retro dell'unità di controllo.

#### Unità di controllo - Unità di controllo pneumatico

L'unità di controllo alimenta l'unità di comando pneumatico attraverso un cavo combinato di alimentazione elettrica e trasmissione dati (24 V).

1. Collegare il cavo dall'unità di controllo all'unità di comando pneumatico.

#### Maschera di trascinamento - Unità di controllo pneumatico

L'unità di controllo dell'aria alimenta la maschera di trascinamento.

1. Collegare il cavo dalla testa portacampione all'unità di comando dell'aria.

### 5.6 Uscita di scarico

- 1. Posizionare un contenitore sotto il vassoio di raccolta dei rifiuti.
- 2. Smaltire i rifiuti in conformità alle normative di sicurezza locali.

# 5.7 Rumorosità

Per informazioni sul livello di rumorosità, vedere questa sezione: Livelli di rumorosità e vibrazione 74

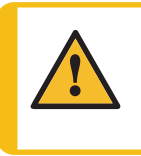

#### ATTENZIONE

Prolungate esposizioni a forti rumori può causare danni permanenti all'udito. Si raccomanda l'utilizzo di protezioni per l'udito se l'esposizione al rumore supera i livelli stabiliti dalle normative locali vigenti.

### 5.8 Vibrazioni

Vedere Livelli di rumorosità e vibrazione >74.

# 6 Preparare il dispositivo

# 6.1 Funzioni del Pannello di controllo

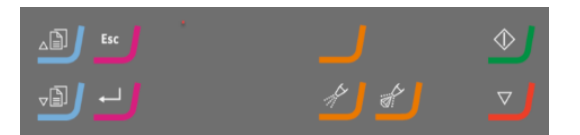

| Pulsante | Funzione                                                                                                    |
|----------|----------------------------------------------------------------------------------------------------|
|          | Scorri su                                                                                                    |
|          | <ul> <li>Premere questo pulsante per scorrere verso l'alto in una schermata e<br/>aumentare il valore di un'impostazione.</li> </ul> |
|          | Scorri giù                                                                                                    |
|          | • Premere questo pulsante per scorrere verso il basso in una schermata e per ridurre il valore di un'impostazione.                   |
| Fee      | Esc                                                                                                    |
| ESC      | Utilizzare questo pulsante del pannello di controllo per tornare alle funzioni o ai valori precedenti.                               |
|          | Premere il pulsante per tornare al Menu Principale.                                                                                  |
|          | Premere il pulsante per tornare all'ultima funzione o valore.                                                                        |
|          | Premere il pulsante per cancellare le modifiche.                                                                                     |
| L<br>L   | Seleziona/Invio                                                                                                    |
|          | • Premere questo pulsante per accedere a un campo, es. un'impostazione, selezionare un valore e confermare una selezione.            |

| Pulsante | Funzione                                                                                                    |  |
|----------|----------------------------------------------------------------------------------------------------|--|
|          | Funzione speciale                                                                                                    |  |
|          | Questo pulsante è riservato a funzioni speciali.                                                                       |  |
| Je 📕     | Lubrificante                                                                                                    |  |
|          | Questa funzione è attiva quando è collegata un'unità di dosaggio.                                                      |  |
|          | <ul> <li>Comando manuale: Premere questo pulsante per applicare il lubrificante<br/>dall'unità di dosaggio.</li> </ul> |  |
|          | Abrasivo                                                                                                    |  |
|          | Questa funzione è attiva quando è collegata un'unità di dosaggio.                                                      |  |
|          | <ul> <li>Comando manuale: Premere questo pulsante per applicare la sospensione<br/>dall'unità di dosaggio.</li> </ul>  |  |
|          | Αννίο                                                                                                    |  |
|          | Avvia il processo di preparazione.                                                                                     |  |
|          | Arresto                                                                                                    |  |
|          | Arresta il processo di preparazione.                                                                                   |  |

# 6.2 II display

Il display è l'interfaccia utente del software.

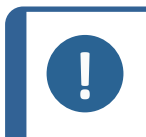

**Nota** Le maschere mostrate in questo manuale possono differire da quelle effettive del software.

All'accensione della macchina, il display mostra la configurazione e la versione del software installato.

Dopo l'avvio, sul display appare l'ultima schermata visualizzata prima di spegnere la macchina.

Il display è suddiviso in alcune aree principali. Vedere questo esempio.

#### A Barra del titolo

La barra del titolo mostra la funzione selezionata.

#### B Campi delle informazioni

Questi campi mostrano le informazioni sulla funzione selezionata. In alcuni campi è possibile selezionare e modificare il valore.

#### C Opzioni dei tasti funzione

Le funzioni mostrate dipendono dalla schermata visualizzata.

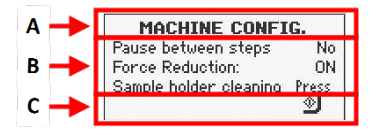

#### Navigare nel display

Utilizzare i pulsanti del pannello di controllo per navigare nel display.

Vedere Funzioni del Pannello di controllo ►25.

| Bip breve | Un breve segnale acustico, quando si preme un tasto, indica che<br>la selezione è confermata. |
|-----------|-----------------------------------------------------------------------------------------------|
| Bip lungo | Un lungo segnale acustico quando si preme un pulsante, indica                                 |
|           | che al momento non può essere attivato.                                                       |

#### 6.2.1 Menu Principale

Da Main menu (Menu Principale), scegliere tra le seguenti opzioni:

- Preparation (Preparazione). Vedere Impostazioni Preparazione ► 30.
- Manual preparation (Preparazione manuale). Vedere Preparazione manuale ► 33.
- **Configuration** (Configurazione). Vedere Configuration ► 28.

### 6.3 Modificare le impostazioni

#### Procedura

- 1. Selezionare l'impostazione che si desidera modificare.
- 2. Confermare la selezione.
  - Se sono presenti due valori, sceglierne uno.
  - Se sono presenti più di due valori, appare una finestra o una casella a scorrimento intorno al valore.
- 3. Selezionare l'impostazione che si desidera utilizzare.

È possibile annullare la modifica.

4. Confermare la selezione.

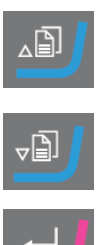

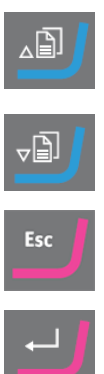

# 7 Azionare il dispositivo

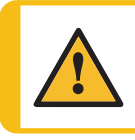

ATTENZIONE

Non utilizzare la macchina con accessori o materiali di consumo non compatibili.

Se TegraDoser Remote è collegato, vedere Funzionamento di TegraDoser Remote ► 38.

# 7.1 Avvio - Prima accensione

#### Impostare il processo di preparazione

Per impostare il software per il processo di preparazione, consultare le seguenti sezioni:

- Machine Configuration (Configurazione della macchina) ► 29
- Impostazioni Preparazione ► 30

# 7.2 Configuration

È possibile impostare diverse impostazioni e parametri.

- 1. Da Main menu (Menu Principale), selezionare Configuration (Configurazione).
- 2. Da **CONFIGURATION** (CONFIGURAZIONE), selezionare:
  - General Configuration (Configurazione generale) per le impostazioni generali.
  - Machine Configuration (Configurazione della macchina) per l'impostazione di parametri specifici.

#### 7.2.1 Configurazione generale

È possibile modificare la lingua e il contrasto del display.

- 1. Da **MAIN MENU** (MENU PRINCIPALE) selezionare **Configuration** (Configurazione).
- 2. Confermare la selezione.
- 3. Da **CONFIGURATION** (CONFIGURAZIONE), selezionare **General Configuration** (Configurazione generale).
- 4. Confermare la selezione.

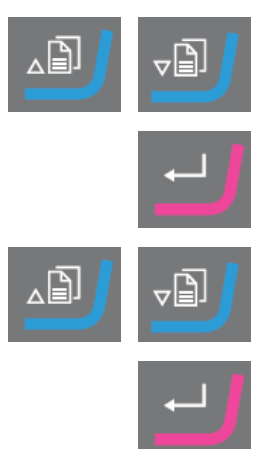

### Language (Lingua)

- 1. Selezionare Language (Lingua).
- 2. Selezionare la lingua che si desidera utilizzare. Se necessario, è possibile cambiare lingua in un secondo momento.
- 3. Confermare la selezione.

#### Display contrast (Contrasto display)

- 1. Selezionare Display contrast (Contrasto display).
- 2. Confermare la selezione.
- 3. Selezionare l'impostazione desiderata.
  - Predefinito: 25
- 4. Confermare la selezione.

#### Torna alla maschera MAIN MENU (MENU PRINCIPALE)

1. Tornare alla schermata MAIN MENU (MENU PRINCIPALE).

#### 7.2.2 Machine Configuration (Configurazione della macchina)

È possibile impostare diverse impostazioni e parametri.

- 1. Da Main menu (Menu Principale), selezionare Configuration (Configurazione).
- 2. Da **CONFIGURATION** (CONFIGURAZIONE), selezionare **Machine Configuration** (Configurazione della macchina).

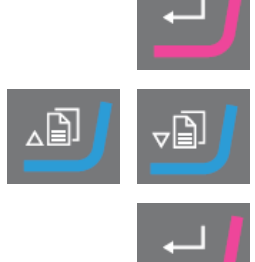

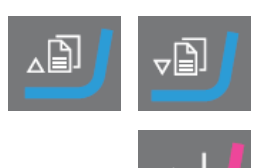

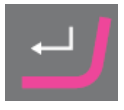

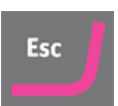

| Impostazioni                            | Descrizione                                                                                                    |
|-----------------------------------------|----------------------------------------------------------------------------------------------------|
| Pause between<br>steps (Pausa tra fasi) | Questa funzione può essere utilizzata solo quando TegraDoser Remote<br>è collegato.                                                                                                    |
|                                         | Quando due fasi che si susseguono nella preparazione si basano sulla<br>stessa superficie, sospensione e lubrificante, queste due fasi vengono<br>accorpate in modo che la preparazione continui direttamente da una fase<br>all'altra. La forza e il livello di dosaggio possono essere modificati da una<br>fase all'altra, senza necessità di riavviare la macchina.<br>È possibile arrestare la macchina se si utilizzano due fasi per SiC con la<br>stessa granulometria. Se necessario, commutare per selezionare <b>Yes</b><br>(Si). |
| Single sample                           | 1. Selezionare <b>Yes</b> (Si) per premere i piedini di pressione.                                                                                                    |
| campione singolo)                       | 2. Pulire i piedini di pressione.                                                                                                    |
| - 5 /                                   | 3. Al termine, selezionare <b>Single sample cleaning</b> (Pulizia campione singolo) per portare verso l'alto i piedini di pressione.                                                                                                    |
| Force system<br>(Sistema forza)         | Scegliere tra <b>Air</b> (Aria) (per l'aria compressa) e <b>Man.</b> (Man.) (per funzioni<br>diverse dall'aria compressa).                                                                                                    |

# 7.3 Impostazioni - Preparazione

1. Da **MAIN MENU** (MENU PRINCIPALE), selezionare **Preparation** (Preparazione).

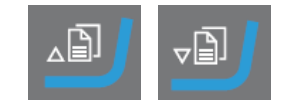

- 2. Confermare la selezione.
- 3. Selezionare le impostazioni di preparazione che si desidera utilizzare.

Vedere anche Raccomandazioni per la prelevigatura ► 31.

| Impostazioni                                               |                                            |  |
|------------------------------------------------------------|--------------------------------------------|--|
| RPM Disc/Mover plate (Disco gpm/maschera di trascinamento) |                                            |  |
| Disc (Disco)                                               | 40 - 600. Con incrementi di 10.            |  |
| <b>Mover plate</b> (Maschera di<br>trascinamento)          | 50 - 150. Con incrementi di 10.            |  |
| Time (Durata)                                              | Da 5 s a 1 min. Con incrementi di 5 s.     |  |
|                                                            | Da 1 min. a 5 min. Con incrementi di 10 s. |  |
|                                                            | Da 5 a 60 min. Con incrementi di 30 s.     |  |
| Force/Dir. (Forza/Dir.)                                    | 10-50 N con incrementi di 5 N.             |  |
|                                                            | In senso orario oppure In senso antiorario |  |

- 4. Posizionare i campioni nella maschera di trascinamento.
- 5. Avviare il processo di preparazione.

#### Velocità del disco di preparazione consigliate

Prima di avviare il processo di preparazione, è necessario selezionare la velocità del disco.

- 1. Da **MAIN MENU** (MENU PRINCIPALE), selezionare **Preparation** (Preparazione).
- 2. Confermare la selezione.
- 3. Selezionare il tipo di preparazione che si desidera utilizzare.

| Impostazioni             | Speed<br>(Velocità) |
|--------------------------|---------------------|
| Grinding (Prelevigatura) | 300 gpm             |
| Polishing (Lucidatura)   | 150 gpm             |
| User def. (Def. utente)  | 40 - 600<br>gpm     |

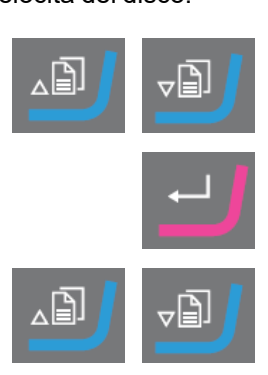

4. Confermare la selezione.

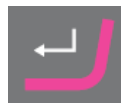

#### 7.3.1 Raccomandazioni per la prelevigatura

Se è necessaria la prelevigatura con abrasivo grossolano, consultare le seguenti linee guida per migliorare la planarità.

- Accertarsi che la distanza tra la maschera di trascinamento e il disco di preparazione sia al massimo di 1 1.5 mm.
- Accertarsi che l'altezza del campione sia compresa tra 8 e 28 mm. e che non superi 0,7 volte il diametro del campione.

Esempio: un campione con un diametro di 30 mm. non dovrebbe essere superiore a  $30 \times 0.7$  = 21 mm.

- Utilizzare una granulometria più piccola possibile.
- Utilizzare una resina d'inglobamento con resistenza all'usura simile a quella dei campioni.
- Utilizzare una velocità di 150 gpm sia per il disco di prelevigatura che per la maschera di trascinamento. Se si utilizzano velocità inferiori, ridurre la velocità sia sul disco che sulla maschera di trascinamento.
- Usare la forza ridotta.

# 7.4 Avviare e arrestare il processo di preparazione

#### Avviare la macchina

- 1. Selezionare le impostazioni di preparazione desiderate.
- 2. Accertarsi che la superficie di prelevigatura o lucidatura sia montata correttamente.
- 3. Accertarsi che i perni di guida sul disco di preparazione si incastrino nei fori della tavola girevole.
- 4. Inserire i campioni nella maschera di trascinamento.
- Premere il pulsante Avvio sul pannello di controllo per avviare la preparazione. Il disco e la maschera di trascinamento iniziano a girare alla velocità preimpostata.

I piedini di pressione si abbassano.

6. Applicare manualmente acqua, sospensione e/o lubrificante.

#### Arrestare la macchina

La macchina si arresta automaticamente una volta trascorso il tempo di preparazione preimpostato. In alternativa, è possibile arrestare la macchina:

- Premere il pulsante Arresto.
- Pulire la maschera di trascinamento e i campioni prima di procedere con la fase di preparazione o ispezione successiva.

# 7.5 Impostazioni - Preparazione manuale

Prima di iniziare il processo di preparazione, selezionare la superficie di preparazione e la velocità del disco.

#### Procedura

- 1. Da **MAIN MENU** (MENU PRINCIPALE), selezionare **Manual preparation** (Preparazione manuale).
- 2. Premere **Invio** per selezionare la maschera **Manual preparation** (Preparazione manuale).
- 3. Selezionare il metodo che si desidera utilizzare.

Selezioni possibili:

- Grinding (Prelevigatura)
- Polishing (Lucidatura)
- User def. (Def. utente)

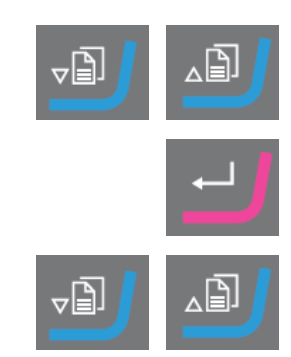

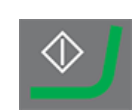

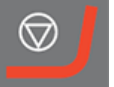

| Metodi                   | Velocità     | Acqua                    |
|--------------------------|--------------|--------------------------|
| Grinding (Prelevigatura) | 3000 rpm.    | On (Acceso)              |
| Polishing (Lucidatura)   | 150 gpm      | Off (Spento)             |
| User def. (Def. utente)  | 40 - 600 gpm | On (Acceso)/Off (Spento) |

Se si seleziona **User def.** (Def. utente), definire le impostazioni, se necessario. Vedere Modificare le impostazioni ► 27.

4. Confermare la selezione.

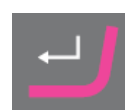

# 7.6 Preparazione manuale

Se non è possibile preparare un campione con una maschera di trascinamento standard, è possibile prepararlo manualmente utilizzando i manipolatori.

Quando si esegue la preparazione manuale, utilizzare il manipolatore per sostenere il campione. Premere saldamente il campione sopra e attraverso la superficie di preparazione.

### Nota

Quando si esegue la prelevigatura o la lucidatura manuale, prestare attenzione a non toccare il disco.

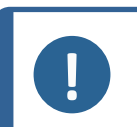

#### Nota

Non tentare di prelevare un campione dal vassoio quando il disco è in fase di rotazione.

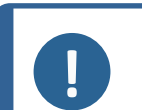

#### Nota

Mentre il disco gira, accertarsi di tenere sempre lontani i manipolatori dalla periferia e fuori dalla vasca paraspruzzi.

- 1. Da **MAIN MENU** (MENU PRINCIPALE), selezionare **Manual preparation** (Preparazione manuale).
- 2. Confermare la selezione.
- 3. Selezionare il metodo che si desidera utilizzare.

#### Selezioni possibili:

- **Grinding** (Prelevigatura)
- **Polishing** (Lucidatura)
- User def. (Def. utente)
- 4. Confermare la selezione.

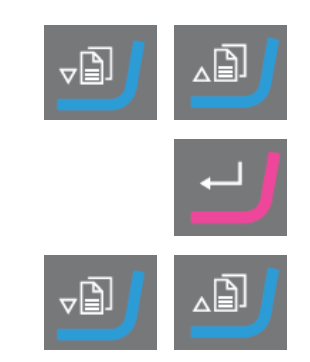

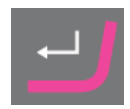

- 5. Premere Avvio.
- 6. Se necessario, premere Arresto.

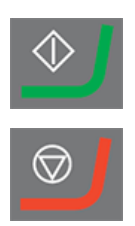

8

#### ATTENZIONE

Non utilizzare la macchina con accessori o materiali di consumo non compatibili.

#### TegraDoser Remote collegato a TegraSystem Remote

**TegraDoser Remote (opzione)** 

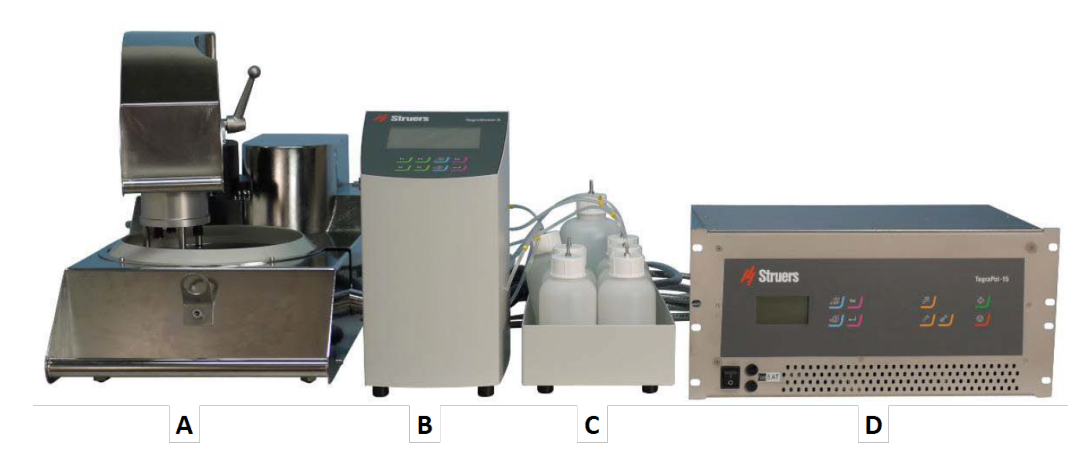

- A TegraSystem Remote
- **B** TegraDoser Remote
- C TegraDoser Remote Unità flaconi
- **D** Unità di controllo

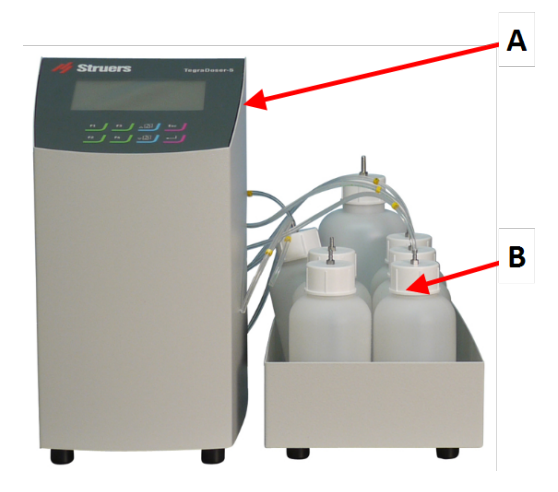

#### Vista anteriore

- A TegraDoser Remote
- B Unità flaconi con flaconi

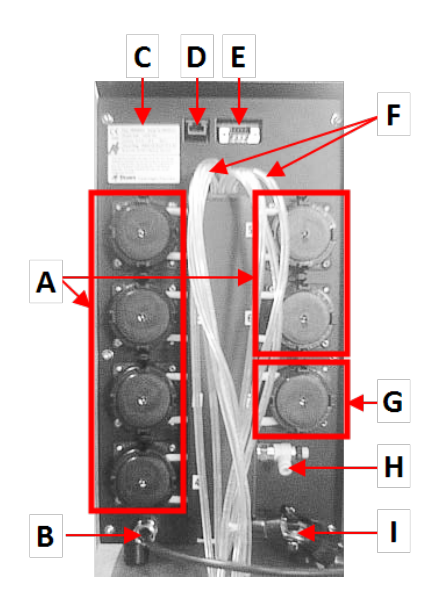

AVVISO

#### Vista posteriore

- A 6 pompe per sospensioni diamantate o lubrificanti
- B Cavo di comunicazione/Cavo di alimentazione
- C Targhetta identificativa
- **D** Connessione di rete
- E Presa di servizio
- F Tubi di alimentazione dal dosatore
- G Pompa per acqua
- H Non utilizzato
- I Collegare il tubo per testa dosatrice accesa TegraSystem Remote

### 8.1 Installazione

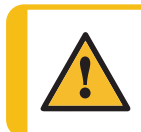

L'apparecchiaturaStruers dev'essere utilizzata esclusivamente come descritto nel Manuale d'uso in dotazione.

#### 8.1.1 Disimballare

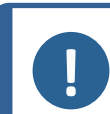

**Nota** Struers consiglia di conservare tutti gli imballaggi e gli accessori originali per un utilizzo futuro.

- 1. Tagliare il nastro d'imballaggio sulla parte superiore della scatola.
- 2. Rimuovere le parti sfuse.
- 3. Rimuovere l'unità dalla scatola.

#### 8.1.2 Controllare la distinta di imballaggio

Gli accessori opzionali possono essere inclusi nella confezione.

Nella confezione sono presenti i seguenti articoli:

| Pz. | Descrizione                                                |
|-----|------------------------------------------------------------|
| 1   | TegraDoser Remote                                          |
| 1   | Unità flaconi di dosaggio                                  |
| 1   | Vite - per il fissaggio della testa dosatrice              |
| 6   | Tubi in silicone per la pompa per prodotti a base di alcol |
| 1   | Spina fittizia per l'unità di controllo                    |

| Pz. | Descrizione                                                   |
|-----|---------------------------------------------------------------|
| 7   | Flaconi per acqua, sospensioni e lubrificanti                 |
| 1   | Cavo di comunicazione: TegraDoser Remote - Unità di controllo |
| 1   | Set di Manuali d'uso                                          |

#### 8.1.3 Ubicazione

#### TegraDoser Remote (opzione)

- Posizionare il dispositivo su una superficie piana e stabile al di fuori dell'area delimitata.
- 1. Posizionare TegraDoser Remote il più vicino possibile all'unità di controllo TegraSystem Remote.
- 2. L'unità viene fornita con i tubi collegati.

#### 8.1.4 Alimentazione di TegraDoser Remote

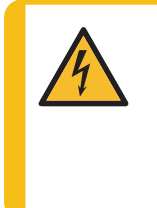

#### CORRENTE ELETTRICA

Disattivare l'alimentazione elettrica prima di installare l'apparecchiatura elettrica. La macchina dev'essere collegata alla messa a terra. Accertarsi che la tensione dell'alimentazione elettrica corrisponda a quella indicata sulla targhetta della macchina. Un voltaggio non corretto può danneggiare il circuito elettrico.

#### Procedura

- 1. Spegnere l'unità di controllo.
- Collegare il cavo di comunicazione da TegraDoser Remote all'unità di controllo. (A)

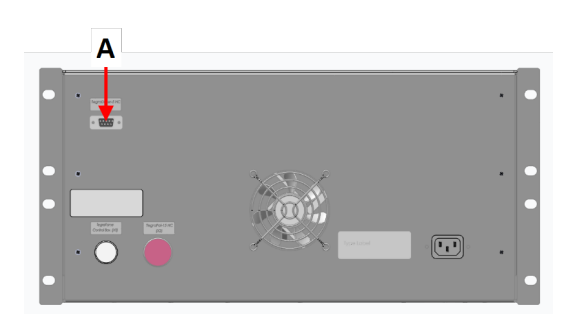
3. Montare il connettore fittizio nella presa sull'l'unità di controllo. (**A**)

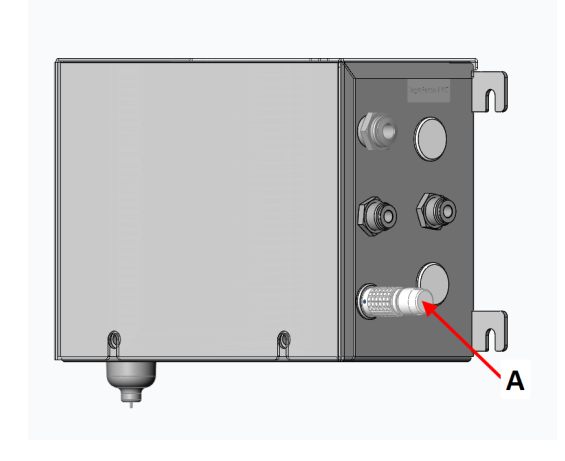

A Spina fittizia

## 8.1.5 Installare TegraDoser Remote

TegraDoser Remote è dotato di una testa dosatrice a 7 ugelli con tubi per il montaggio sulla maschera di trascinamento.

A Collegamento della testa dosatrice

## Inserire la testa dosatrice nella maschera di trascinamento

- 1. Inserire la testa dosatrice nell'incavo sul lato della maschera di trascinamento.
- A Collegamento della testa dosatrice

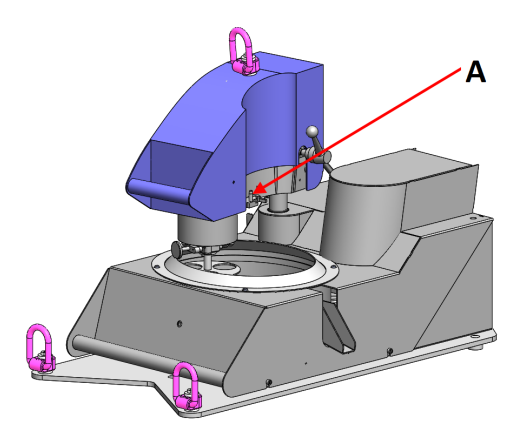

- 2. Premere verso il basso fino a quando la testa dosatrice non è in posizione.
- 3. Inserire la vite in dotazione e stringerla per fissare la testa dosatrice.
- 4. Accertarsi che i tubi di TegraDoser Remote non siano troppo tesi. La maschera di trascinamento deve poter ruotare liberamente.

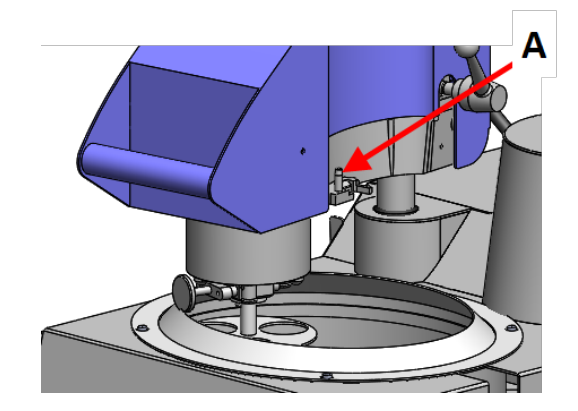

## Rimuovere la testa dosatrice dalla maschera di trascinamento

1. Allentare la vite di fissaggio in cima alla testa dosatrice.

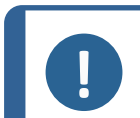

Accertarsi che i tubi non restino impigliati nella maschera di trascinamento quando si solleva la testa dosatrice.

2. Afferrare la parte superiore e inferiore della testa dosatrice e tirarla verso l'alto fino a liberarla dalla maschera di trascinamento.

## 8.1.6 Montare i tubi sui flaconi dosatori

Nota

1. Montare i tubi sui flaconi collegandoli al nipplo sopra i flaconi.

## 8.1.7 Sostituire lubrificante/sospensione

Struers raccomanda di utilizzare un tappo diverso per ogni flacone di materiale di consumo.

Per utilizzare il tappo del flacone con un altro materiale di consumo:

- 1. Rimuovere il flacone.
- 2. Tenere saldamente il flacone e rimuovere il tappo.
- 3. Svuotare il flacone e riempirlo con una soluzione saponata delicata.
- 4. Aprire la valvola e pulire il tubo.
- 5. Sciacquare con acqua pulita e ripetere la procedura sopra descritta.
- 6. Mettere il tappo sul flacone di lubrificante/sospensione Struers .

## 8.2 Funzionamento di TegraDoser Remote

## 8.2.1 Funzioni del Pannello di controllo

I pulsanti del pannello di controllo di TegraDoser Remote si usano specificamente per il funzionamento di TegraDoser Remote:

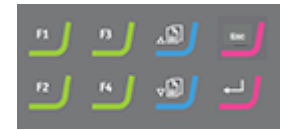

| Pulsante | Funzione                                                                                                    |  |  |
|----------|----------------------------------------------------------------------------------------------------|--|--|
| F1       | Tasto Funzione                                                                                                    |  |  |
|          | <ul> <li>Premere questo pulsante per attivare i comandi. Vedere<br/>l'ultima riga delle singole maschere.</li> </ul>                                |  |  |
| F4       |                                                                                                    |  |  |
| . 6      | Scorri su                                                                                                    |  |  |
|          | • Premere questo pulsante per scorrere verso l'alto in una schermata e aumentare il valore di un'impostazione.                                      |  |  |
|          | Scorri giù                                                                                                    |  |  |
|          | • Premere questo pulsante per scorrere verso il basso in<br>una schermata e per ridurre il valore di un'impostazione.                               |  |  |
| Esc      | Esc                                                                                                    |  |  |
|          | Utilizzare questo pulsante del pannello di controllo per<br>tornare alle funzioni o ai valori precedenti.                                           |  |  |
|          | • Premere il pulsante per tornare al Menu Principale.                                                                                               |  |  |
|          | <ul> <li>Premere il pulsante per tornare all'ultima funzione o<br/>valore.</li> </ul>                                                               |  |  |
|          | • Premere il pulsante per cancellare le modifiche.                                                                                                  |  |  |
|          | Seleziona/Invio                                                                                                    |  |  |
|          | <ul> <li>Premere questo pulsante per accedere a un campo, es.<br/>un'impostazione, selezionare un valore e confermare<br/>una selezione.</li> </ul> |  |  |

## 8.2.2 II display

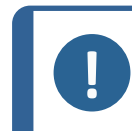

**Nota** Le maschere mostrate in questo manuale possono differire da quelle effettive del software.

All'accensione della macchina, il display mostra la configurazione e la versione del software installato.

Dopo l'avvio, sul display appare l'ultima schermata visualizzata prima di spegnere la macchina.

Il display è suddiviso in alcune aree principali. Vedere questo esempio.

- A Barra del titolo La barra del titolo mostra la funzione selezionata.
- B Campi delle informazioni Questi campi mostrano le informazioni sulla funzione selezionata. In alcuni campi è possibile selezionare e modificare il valore.
- C Opzioni dei tasti funzione Le funzioni mostrate dipendono dalla schermata visualizzata.

## Navigare nel display

Utilizzare i pulsanti del pannello di controllo per navigare nel display.

Vedere Funzioni del Pannello di controllo ►38.

#### Suono

| Bip breve | Un breve segnale acustico, quando si preme un tasto, indica che la                                         |
|-----------|----------------------------------------------------------------------------------------------------|
|           | selezione e confermata.                                                                                    |
|           | È possibile attivare o disattivare il segnale acustico: selezionare <b>Configuration</b> (Configurazione). |
| Bip lungo | Un lungo segnale acustico quando si preme un pulsante, indica che al momento non può essere attivato.      |
|           | Non è possibile disattivare questo segnale acustico.                                                       |

## Modalità Attesa (Standby)

Per aumentare la durata del display, la retroilluminazione si oscura automaticamente se la macchina non viene utilizzata per un certo periodo di tempo. (30 min)

• Premere qualsiasi tasto per riattivare il display.

## 8.2.3 Menu Principale

Da Main menu (Menu Principale), scegliere tra le seguenti opzioni:

STRUERS METHODS (METODI STRUERS)

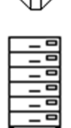

• USER METHODS (METODI UTENTE)

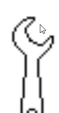

• **CONFIG.** (CONFIG.)

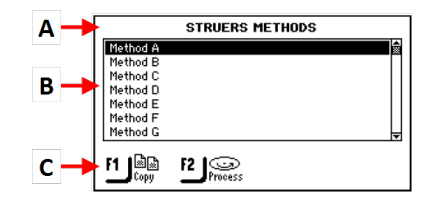

## Vedere

- Metodi di preparazione ► 50
- Configurazione ►43

## 8.2.4 Modificare le impostazioni e il testo

## Modificare il testo

Per modificare un valore di testo, selezionare il campo.

1. Posizionare il cursore sul carattere che si desidera modificare.

F1: Spostare il cursore a sinistra.

F3: Spostare il cursore a destra.

- 2. Andare al set di caratteri.
- 3. Spostare il cursore e selezionare i caratteri da inserire.
  - F1: Spostare il cursore a sinistra.
  - **F2**: Eliminare un carattere nel testo.
  - **F3**: Spostare il cursore a destra.
  - **F4**: Inserire uno spazio nel testo.
- 4. Posizionare il nuovo carattere nel testo e spostare il cursore.
- 5. Ripetere la procedura per ciascun carattere.
- 6. Salvare le modifiche.
- 7. Uscire dall'editor di testo.

#### Modificare le impostazioni

Per modificare un'impostazione, selezionare il campo.

- 1. Selezionare l'impostazione che si desidera modificare.
  - Se si tratta di un valore numerico, intorno al valore appaiono due parentesi quadre [].
  - Se si tratta di un valore alfanumerico, viene visualizzato un menu a comparsa.
- 2. Selezionare il valore desiderato.
  - Se sono presenti due valori, sceglierne uno.

| QRSTUVWXYZÆØÅ&#_  |
|-------------------|
| qrstuvwxyzæøåµ@∖  |
| :;=0<>E10'"!?x    |
| ŇÒÓÔÕÖÖŠÙÚÛÜÝŸŽŒß |
| ñòóôőösùúûüýÿžœf  |
|                   |

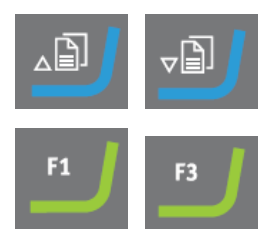

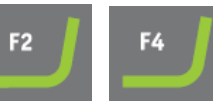

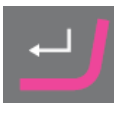

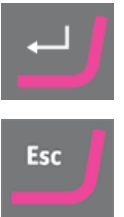

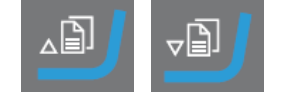

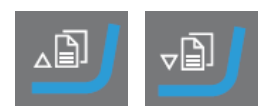

- 3. Salvare le modifiche.
- 4. Confermare le modifiche.

## 8.2.5 Impostare il processo di preparazione

Quando TegraDoser Remote è collegato a TegraSystem Remote, è possibile eseguire un intero processo di preparazione.

Prima di iniziare a utilizzare i metodi di preparazione, impostare la configurazione dei flaconi. Vedere Configurazione flaconi ►44.

Per istruzioni su come utilizzare i metodi di preparazione e configurare l'apparecchiatura, vedere:

- Configurazione ►43
- Metodi di preparazione ► 50

## Procedura

Selezionare un metodo di preparazione dal pannello di controllo sull'unità di controllo.

- 1. Da **MAIN MENU** (MENU PRINCIPALE), selezionare **Preparation** (Preparazione).
- 2. Confermare la selezione.

Viene visualizzato un elenco di gruppi di metodi.

3. Selezionare il gruppo di metodi contenente il metodo di preparazione che si desidera utilizzare.

Il gruppo di metodi mostra un elenco di metodi di preparazione.

- 4. Selezionare il metodo che si desidera utilizzare.
- 5. Se necessario, visualizzare le fasi incluse nel metodo di preparazione.
- 6. Selezionare la fase desiderata nel processo di preparazione.
- 7. Accertarsi che la maschera di trascinamento sia bloccata in posizione prima di avviare il processo.

L'apparecchiatura è pronta ora per avviare il processo di preparazione. Vedere Avviare e arrestare il processo di preparazione > 62.

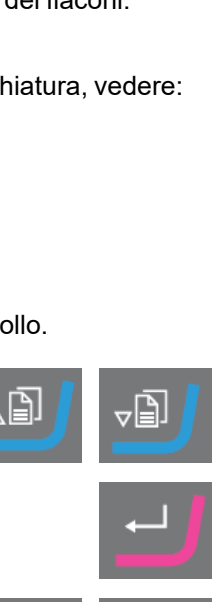

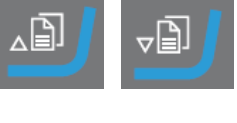

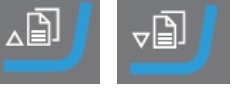

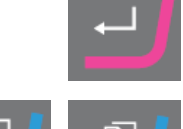

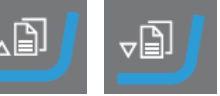

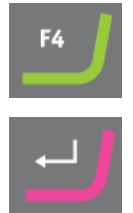

## 8.2.6 Impostazioni - TegraDoser Remote

- 1. Da **MAIN MENU** (MENU PRINCIPALE), selezionare **Preparation** (Preparazione).
- 2. Confermare la selezione.
- 3. Per accedere ai parametri di dosaggio, impostare **Water** (Acqua) su **Off** (Spento).
- 4. Se necessario, selezionare le impostazioni di preparazione che si desidera utilizzare.

| Impostazioni                                               |                                            |  |  |
|------------------------------------------------------------|--------------------------------------------|--|--|
| RPM Disc/Mover plate (Disco gpm/maschera di trascinamento) |                                            |  |  |
| Disc (Disco)                                               | 40 - 600. Con incrementi di 10.            |  |  |
| <b>Mover plate</b> (Maschera di trascinamento)             | 50 - 150. Con incrementi di 10.            |  |  |
| Time (Durata)                                              | Da 5 s a 1 min. Con incrementi di 5 s.     |  |  |
|                                                            | Da 1 min. a 5 min. Con incrementi di 10 s. |  |  |
|                                                            | Da 5 a 60 min. Con incrementi di 30 s.     |  |  |
| Force/Dir. (Forza/Dir.)                                    | 10-50 N con incrementi di 5 N.             |  |  |
|                                                            | In senso orario/In senso antiorario        |  |  |

Selezionare le impostazioni desiderate per **Doser No.** (Dosatore N.)/**Level** (Livello).

Quando TegraDoser Remote è collegato a TegraSystem Remote, è necessario impostare il livello di dosaggio dal pannello di controllo.

| Impostazioni                             |                                                                   |  |
|------------------------------------------|-------------------------------------------------------------------|--|
| Doser No. (Dosatore N.)/ Level (Livello) |                                                                   |  |
| Doser No. (Dosatore N.)                  | Indica il numero del flacone di dosaggio selezionato nel vassoio. |  |
|                                          | Impostazioni: 0 - 7                                               |  |
| Level (Livello)                          | Impostazioni: 0 - 20. Con incrementi di 1.                        |  |
|                                          | Sospensione = 0-10                                                |  |
|                                          | Lubrificante = 0-20                                               |  |

## 8.3 Configurazione

È possibile modificare le impostazioni generali nel Menu **CONFIGURATION** (CONFIGURAZIONE).

È inoltre possibile definire nuove superfici, lubrificanti e sospensioni.

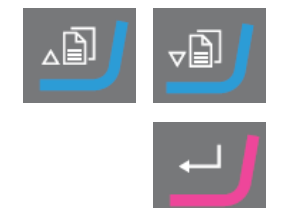

## Selezionare la maschera CONFIGURATION (CONFIGURAZIONE).

- 1. Da MAIN MENU (MENU PRINCIPALE), selezionare CONFIG. (CONFIG.).
- 2. Da CONFIGURATION (CONFIGURAZIONE), selezionare:
  - Configurazione flaconi ►44
  - Configurare una superficie definita dall'utente ►45
  - Configurare una sospensione definita dall'utente ►45
  - Configurare un lubrificante definito dall'utente ►46
  - La maschera Opzioni ►47

Nota

Configurare la modalità di funzionamento ►48

## 8.3.1 Configurazione flaconi

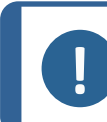

Configurare questa impostazione prima di iniziare a utilizzare la macchina.

Utilizzare questa opzione per definire quali sospensioni o lubrificanti utilizzare nei flaconi collegati alle pompe.

- 1. Da **Main menu** (Menu Principale), selezionare **Configuration** (Configurazione).
- 2. Selezionare Bottle configuration (Configurazione flacone).
- 3. Selezionare la colonna (Lub./Sosp.)Lub./Susp.
- 4. Scegliere tra lubrificante e sospensione.
- 5. Selezionare la colonna **Type**.
- 6. Scegliere tra l'elenco dei lubrificanti e sospensioni.
- 7. Selezionare la sospensione o il lubrificante desiderati.
- 8. Confermare la selezione.
- 9. Ripetere i passaggi precedenti per tutti i flaconi.

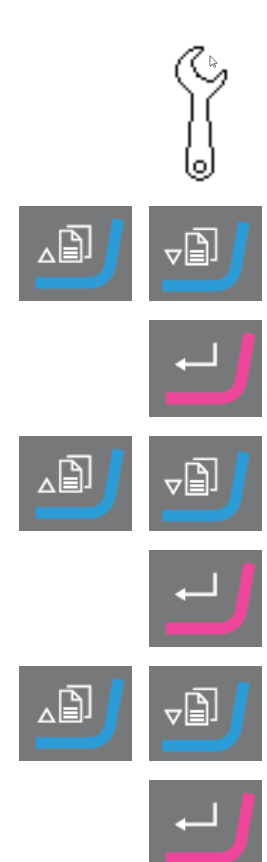

10. Tornare alla schermata Configuration (Configurazione).

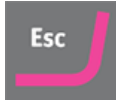

## 8.3.2 Configurare una superficie definita dall'utente

È possibile definire fino a 10 nuove superfici definite dall'utente. Per ognuna, determinare il nome e le regole per abrasivo e lubrificante.

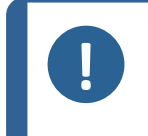

**Nota** È importante selezionare le regole giuste per ogni superficie, poiché questo influenzerà le sospensioni e i lubrificanti disponibili quando si crea un nuovo metodo di preparazione.

## Procedura

- 1. Da **Main menu** (Menu Principale), selezionare **Configuration** (Configurazione).
- 2. Selezionare **User surface configuration** (Configurazione superficie utente).
- 3. Selezionare la colonna Surface name (Nome superficie).
- 4. Selezionare la riga della superficie che si desidera configurare.
- 5. Aprire l'editor di testo.
- 6. Inserire il nome della nuova superficie.
- 7. Selezionare la colonna Abr. rule (Regola abr.).
- 8. Selezionare **SELECT ABRASIVE RULE** (SELEZIONA REGOLA ABRASIVO).
- 9. Selezionare la regola dell'abrasivo desiderata.
- 10. Confermare la selezione.
- 11. Tornare alla schermata Configuration (Configurazione).

## 8.3.3 Configurare una sospensione definita dall'utente

È possibile definire fino a 10 nuove sospensioni definite dall'utente. Per ogni sospensione, è possibile definire nome, tipo di abrasivo e regole per il lubrificante.

- Da Main menu (Menu Principale), selezionare Configuration 1. (Configurazione).
- 2. Selezionare User suspension configuration (Configurazione sospensione utente).
- Selezionare la colonna Susp. name (Nome Sosp.). 3.
- Selezionare la riga della sospensione che si desidera configurare. 4.
- Aprire l'editor di testo. 5.
- 6. Inserire il nome della nuova sospensione.
- 7. Selezionare la colonna Abr. type (Tipo abr.).
- 8. Selezionare SELECT ABRASIVE TYPE (SELEZIONA TIPO DI ABRASIVO).
- 9. Selezionare il tipo di abrasivo desiderato.
- 10. Selezionare la colonna Lub. rule (Regola lub.).
- 11. Confermare la selezione.
- 12. Selezionare SELECT LUBRICANT RULE (SELEZIONA REGOLA LUBRIFICANTE).
  - Se la sospensione utilizzata richiede l'utilizzo di un lubrificante, selezionare Other lub. except water (Altro lubrif. eccetto acqua).
  - Se la sospensione non lo richiede, selezionare No lubricant (Nessun lubrificante).
  - Se l'abrasivo dev'essere utilizzato solo con lubrificanti privi di acqua, selezionare Only waterfree lubricants (Solo lubrificanti privi di acqua).
- 13. Confermare la selezione.
- 14. Tornare alla schermata Configuration (Configurazione).

#### 8.3.4 Configurare un lubrificante definito dall'utente

È possibile definire fino a 10 nuovi lubrificanti definiti dall'utente. Per ognuno, determinare il nome e il tipo di lubrificante.

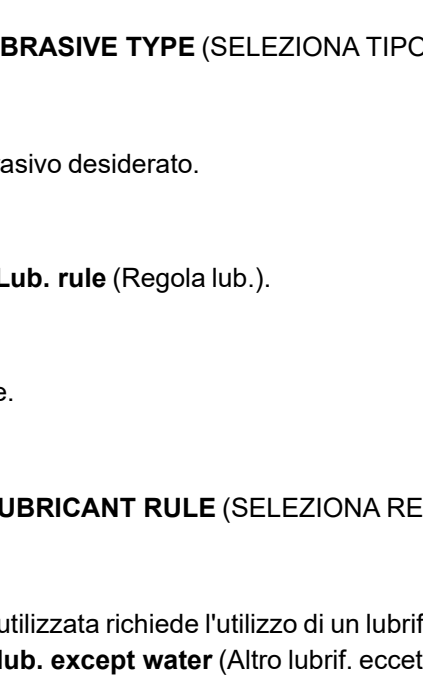

- 1. Da **Main menu** (Menu Principale), selezionare **Configuration** (Configurazione).
- 2. Selezionare **User lubricant configuration** (Configurazione lubrificante utente).
- 3. Selezionare la colonna Lubricant name (Nome lubrificante).
- 4. Selezionare la riga del lubrificante che si desidera configurare.
- 5. Aprire l'editor di testo.
- 6. Inserire il nome del nuovo lubrificante.
- 7. Selezionare la colonna Lubricant type (Tipo lubrificante).
- 8. Selezionare la riga del lubrificante che si desidera configurare.
- 9. Aprire l'elenco **SELECT LUBRICANT TYPE** (SELEZIONA TIPO LUBRIFICANTE).
  - Se il lubrificante contiene acqua, selezionare Lubricant containing water (Lubrificante contenente acqua).
  - Se il lubrificante è senz'acqua, selezionare Waterfree lubricant (Lubrificante senz'acqua).
- 10. Confermare la selezione.
- 11. Tornare alla schermata Configuration (Configurazione).

## 8.3.5 La maschera Opzioni

Dalla maschera **Options** (Opzioni) è possibile impostare la visualizzazione.

- Se necessario, è possibile ripristinare alcune impostazioni con i valori predefiniti: Premere il tasto funzione F1 quando il valore è evidenziato.
- 1. Da **Configuration** (Configurazione), selezionare **Options** (Opzioni).

È possibile modificare le seguenti impostazioni:

| Opzione                                        | Impostazione                                                       |
|------------------------------------------------|--------------------------------------------------------------------|
| <b>Display contrast</b><br>(Contrasto display) | È possibile regolare il display per facilitare la visualizzazione. |

2. Selezionare le impostazioni.

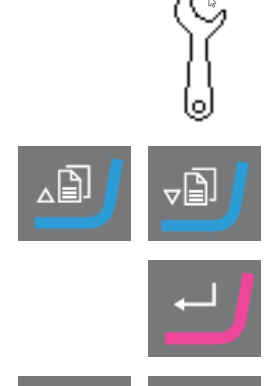

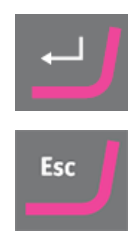

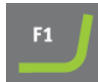

- 3. Modificare il valore dell'impostazione.
- 4. Confermare la selezione.
- 5. Tornare alla schermata Main menu (Menu Principale).

## 8.3.6 Configurare la modalità di funzionamento

È possibile limitare l'accesso al software in **Operation mode** (Modalità di funzionamento).

- 1. Da **Main menu** (Menu Principale), selezionare **Configuration** (Configurazione).
- 2. Selezionare **Operation mode** (Modalità di funzionamento).
- 3. Selezionare **Current operation mode** (Modalità di funzionamento corrente).
- Inserire il codice di accesso.
   Il codice di accesso predefinito è 176.
- 5. Confermare il codice di accesso.
- 6. Selezionare la modalità di funzionamento.

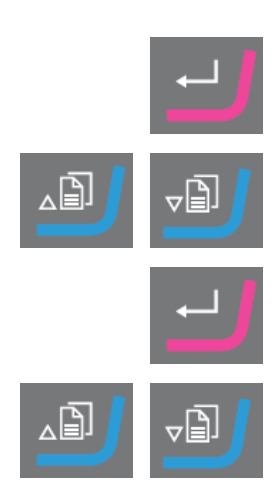

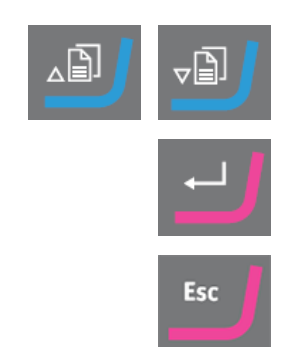

Le opzioni sono:

| Modalità di<br>funzionamento             | Preparazione                                                                    | Modificare le<br>impostazioni                                         | Funzioni di<br>configurazione                    |
|------------------------------------------|---------------------------------------------------------------------------------|-----------------------------------------------------------------------|--------------------------------------------------|
| Process (Processo)                       | È possibile<br>selezionare e<br>visualizzare le<br>impostazioni.                | È possibile<br>selezionare e<br>visualizzare i metodi.                | È possibile modificare<br>alcune impostazioni.   |
| <b>Development</b><br>(Sviluppo)         | È possibile<br>selezionare,<br>visualizzare e<br>modificare le<br>impostazioni. | È possibile<br>selezionare,<br>visualizzare e<br>modificare i metodi. | È possibile modificare<br>alcune impostazioni.   |
| <b>Configuration</b><br>(Configurazione) | È possibile<br>selezionare,<br>visualizzare e<br>modificare le<br>impostazioni. | È possibile<br>selezionare,<br>visualizzare e<br>modificare i metodi. | È possibile modificare<br>tutte le impostazioni. |

7. Confermare la selezione.

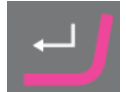

## 8.3.7 Nuovo codice di accesso

Quando si accede a **Operation mode** (Modalità di funzionamento), viene richiesto di inserire un codice di accesso.

#### Modificare il codice di accesso

È possibile modificare il codice di accesso dalla maschera **Operation mode** (Modalità di funzionamento).

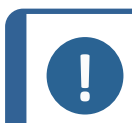

## Nota

Annotare il nuovo codice di accesso. Il codice di accesso predefinito è **176**.

Per modificare il codice di accesso, procedere come segue:

- 1. Da **Main menu** (Menu Principale), selezionare **Configuration** (Configurazione).
- 2. Selezionare Operation mode (Modalità di funzionamento).
- 3. Selezionare il campo Pass code (Codice di accesso).

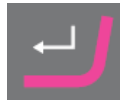

- 4. Inserire il codice di accesso.
- 5. Selezionare il campo New pass code (Nuovo codice di accesso).
- Inserire il nuovo codice di accesso.
   Ricordare di annotare il nuovo codice di accesso.
- 7. Confermare il nuovo codice di accesso.

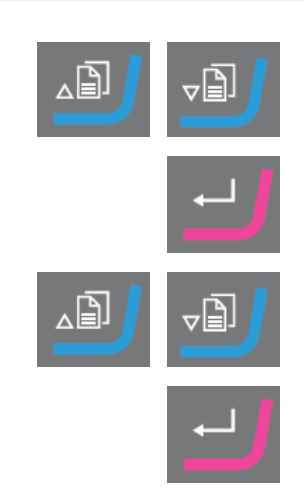

## 8.4 Metodi di preparazione

## Method groups

È possibile salvare metodi di preparazione con attributi comuni, come quelli utilizzati per la stessa classe o tipologia di materiali, nei gruppi di metodi. Vedere Gruppi di metodi > 50.

- È possibile creare fino a 10 gruppi di metodi.
- È possibile memorizzare fino a 20 metodi di preparazione in un gruppo di metodi.

#### Metodi utente

Il software comprende 10 metodi della Metalog Guide, che possono essere utilizzati per impostare i propri metodi di preparazione.

Ogni metodo contiene una serie di fasi necessarie per il processo di preparazione.

È possibile utilizzare i seguenti tipi di metodi:

STRUERS METHODS (METODI STRUERS)

Questi metodi sono predefiniti. Non è possibile modificare le impostazioni. Se necessario, copiarli nella cartella **USER METHODS** (METODI UTENTE) e modificare le impostazioni.

USER METHODS (METODI UTENTE)

Questi metodi possono essere copiati e modificati, se necessario.

Vedere Selezionare un metodo ► 52.

#### Creare un metodo di preparazione

È possibile creare un metodo di preparazione in diversi modi:

- Creare un metodo di preparazione. Vedere Creare un metodo di preparazione > 53.
- Modificare un metodo di preparazione e salvarlo con un altro nome. Vedere Modificare un Metodo ► 55

## 8.4.1 Gruppi di metodi

• È possibile creare fino a 10 gruppi di metodi.

## Creare un gruppo di metodi

- 1. Da **Main menu** (Menu Principale), selezionare **User Methods** (Metodi Utente).
- 2. In **Method groups** (Gruppi di metodi), selezionare **Empty Group** (Gruppo vuoto).
- 3. Copiare il gruppo.
- 4. Inserire il nuovo gruppo.
- 5. Se necessario, rinominare il gruppo. Vedere Modificare le impostazioni e il testo ►41

## Selezionare un gruppo metodi

- 1. Da **Main menu** (Menu Principale), selezionare **User Methods** (Metodi Utente).
- 2. Selezionare il gruppo metodi che si desidera utilizzare.

Il gruppo metodi contiene i metodi salvati in questo gruppo.

## Eliminare un gruppo di metodi

Se si desidera eliminare un gruppo di metodi, è necessario prima spostare o eliminare i metodi del gruppo.

- 1. Da **Main menu** (Menu Principale), selezionare **User Methods** (Metodi Utente).
- 2. Selezionare il gruppo metodi che si desidera eliminare.
- 3. Prima di poter eliminare il gruppo metodi, spostare o eliminare i metodi del gruppo.
- 4. Eliminare il gruppo di metodi

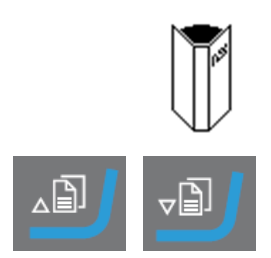

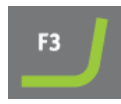

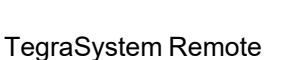

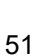

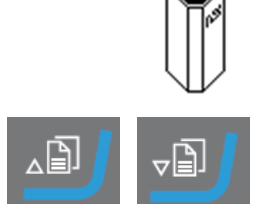

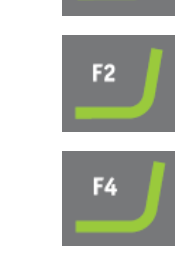

## 8.4.2 Selezionare un metodo

- 1. Da **MAIN MENU** (MENU PRINCIPALE), selezionare **User Methods** (Metodi Utente).
- 2. Selezionare il metodo che si desidera utilizzare.
- 3. Confermare la selezione.

## 8.4.3 Copiare un metodo di preparazione

 Copiare un metodo Struers dalla cartella STRUERS METHODS (METODI STRUERS) e salvarlo nella cartella USER METHODS (METODI UTENTE).

#### oppure

- Copiare un metodo esistente dalla cartella USER METHODS (METODI UTENTE).
- Salvare il metodo nelle cartelle **User Methods** (Metodi Utente) o **Method groups** (Gruppi di metodi).
- Rinominare il metodo.
- Modificare il metodo. Vedere Modificare un Metodo ► 55.

#### Procedura

- 1. Da **MAIN MENU** (MENU PRINCIPALE), selezionare una delle seguenti maschere:
  - Struers Methods (Metodi Struers)

oppure

- User Methods (Metodi Utente)
- 2. Selezionare il metodo che si desidera utilizzare.
- 3. Copiare il metodo.
- 4. Confermare la selezione.

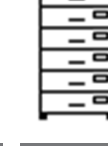

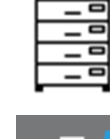

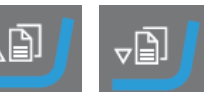

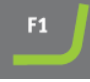

- 5. Selezionare User Methods (Metodi Utente).
- 6. Selezionare il gruppo metodi o il campo dove si desidera inserire il nuovo metodo.
- 7. Inserire il metodo.
- 8. Se si utilizza un metodo vuoto, il nome cambia automaticamente da **Empty method** (Metodo vuoto) a **Unnamed method** (Metodo senza nome).
- 9. Confermare la selezione.
- 10. Rinominare il metodo. Vedere Modificare le impostazioni e il testo
   ▶41.

Il metodo utente deve contenere almeno una fase prima di poterlo rinominare.

Se necessario, modificare il metodo. Vedere Modificare un Metodo
 ▶ 55.

## 8.4.4 Creare un metodo di preparazione

- Selezionare un metodo vuoto nella cartella USER METHODS (METODI UTENTE).
- Modificare il metodo.
- Salvare il metodo nelle cartelle **User Methods** (Metodi Utente) o **Method groups** (Gruppi di metodi). Vedere Modificare le impostazioni e il testo ►41.

## Procedura

- 1. Da MAIN MENU (MENU PRINCIPALE), selezionare User Methods (Metodi Utente).
- Selezionare Empty Group (Gruppo vuoto) > Empty method (Metodo vuoto).
- Nella maschera Empty method Step No. 1 (Metodo vuoto Fase N. 1), modificare le impostazioni necessarie per la fase di preparazione. Vedere Modificare un Metodo ► 55.
- 4. Una volta modificate le impostazioni richieste, premere **F2 Next step** (Fase successiva).

Empty method - Step No. 2 (Metodo vuoto - Fase N. 2) appare.

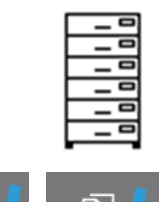

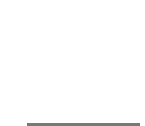

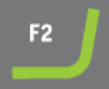

- 5. Una volta create e modificate le fasi di preparazione necessarie, salvare il metodo di preparazione.
  - Save method (Salva metodo)
     Salvare il metodo nel gruppo di metodi corrente con il suo nome.

oppure

Save method as (Salva metodo con nome)
 Se necessario, selezionare un nuovo gruppo di metodi e salvare il metodo con un nuovo nome.

Il metodo utente deve contenere almeno una fase prima di poterlo rinominare.

## 8.4.5 Spostare un metodo

- 1. Da **Main menu** (Menu Principale), selezionare **User Methods** (Metodi Utente).
- 2. Selezionare il metodo che si desidera spostare.
- 3. Copiare il metodo.
- 4. In **User Methods** (Metodi Utente), selezionare il gruppo metodi o il campo dove si desidera inserire il nuovo metodo.
- 5. Inserire il metodo.

## 8.4.6 Eliminare un metodo

- 1. Da **Main menu** (Menu Principale), selezionare **User Methods** (Metodi Utente).
- 2. Selezionare il metodo che si desidera eliminare.
- 3. Eliminare il metodo.
- 4. Confermare la selezione.

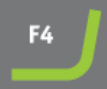

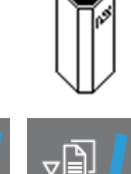

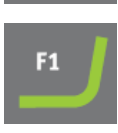

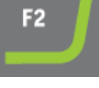

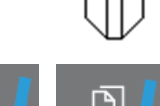

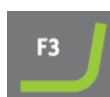

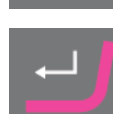

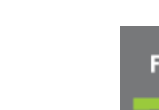

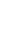

54

## 8.4.7 Modificare un Metodo

È possibile aggiungere fino a 20 fasi in un metodo utente. Ogni fase del metodo contiene un elenco di impostazioni del processo da definire e salvare prima di aggiungere la fase a un metodo utente.

È possibile copiare e inserire le fasi del metodo utente esistenti in altri metodi utente.

## Copiare una fase da un metodo esistente

- Selezionare il metodo contenente la fase che si desidera copiare. Viene visualizzata la maschera EDIT METHOD (MODIFICA METODO).
- 2. Selezionare la fase che si desidera copiare.
- 3. Copiare la fase.
- 4. Selezionare il metodo in cui si desidera inserire la fase.
- 5. Inserire la fase.

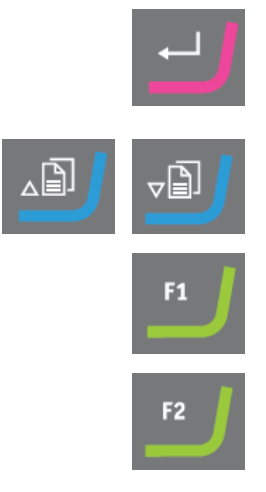

## Modificare le fasi del metodo utente

Vedere Modificare le fasi del metodo utente ► 56

## 8.4.8 Creare una fase del metodo

È possibile copiare una fase del metodo e inserirla nel metodo che si desidera modificare, oppure crearla da una fase vuota.

#### Copiare una fase del metodo

- 1. Selezionare il metodo contenente la fase da copiare.
- 2. Accedere al metodo.
- 3. Selezionare la fase del metodo che si desidera copiare.
- 4. Copiare la fase del metodo.
- 5. Selezionare il metodo dove si desidera inserire la fase.

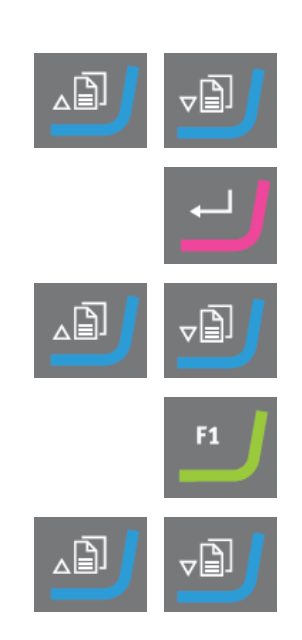

- 6. Inserire la fase del metodo.
- 7. Salvare le modifiche.

#### Creare una fase del metodo

- 1. Da **Main menu** (Menu Principale), selezionare **User Methods** (Metodi Utente).
- 2. Premere Invio per attivare Method groups (Gruppi di metodi).
- 3. In **Method groups** (Gruppi di metodi), selezionare il gruppo metodi contenente il metodo utente che si desidera modificare.
- 4. Premere Invio per aprire il gruppo del metodo.
- 5. Selezionare il metodo da modificare.
- 6. Premere Invio per modificare il metodo.
- 7. Selezionare Empty Step (Fase vuota).
- 8. Modificare la fase. Vedere Modificare le fasi del metodo utente ► 56
- 9. Salvare le modifiche.

## 8.4.9 Modificare le fasi del metodo utente

È possibile modificare le impostazioni di ogni fase di un metodo di preparazione.

In una fase del metodo è possibile utilizzare due o più fasi del metodo stesso. Quando ad esempio, si utilizzano la stessa superficie, sospensione e lubrificante, è possibile modificare le altre impostazioni relative a forza e livello di dosaggio, per ottenere una finitura più fine della superficie o un avvio o una finitura più delicati della fase di preparazione. È possibile definire tempi di preparazione separati per queste "fasi", che verranno eseguiti in successione senza interrompere il processo.

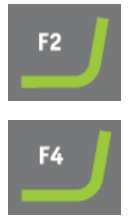

| Impostazioni                                                                                             |                                                                                                    |                                                                      |                   |
|----------------------------------------------------------------------------------------------------|----------------------------------------------------------------------------------------------------|----------------------------------------------------------------------|-------------------|
| Surface (Superficie)                                                                                     | Esistono due tipi di superfici lucidate:                                                                                                    |                                                                      |                   |
| Suspension (Sospensione)                                                                                 | Abrasivo                                                                                                    |                                                                      |                   |
| Lubricant (Lubrificante)                                                                                 | Non abrasivo                                                                                                    |                                                                      |                   |
|                                                                                                    | Le impostazioni che appaiono, dipendono dal tipo di<br>superficie di lucidatura selezionata. VedereDefinire<br>superfici, lubrificanti e sospensioni ►59 |                                                                      |                   |
|                                                                                                    | Surface                                                                                                    | Suspension                                                           | Lubricant         |
|                                                                                                    | Abrasive Abrasivo                                                                                                    | Non richiesto                                                        | Solo acqua        |
|                                                                                                    | Non-abrasive (Non<br>abrasivo)                                                                                                    | Sospensione<br>diamantata.<br>DiaPro o<br>DiaDuo<br>(prodotti unici) | Non richiesto     |
|                                                                                                    |                                                                                                    | Sospensione<br>diamantata (A<br>base acquosa)                        | A base acquosa    |
|                                                                                                    |                                                                                                    | Sospensione<br>diamantata<br>(Privo di<br>acqua)                     | Privo di acqua    |
|                                                                                                    |                                                                                                    |                                                                      |                   |
| Level (Livello)                                                                                          | Selezionare il live<br>livelli di dosaggio                                                                                                    | ello di dosaggio. V<br>▶60.                                          | edere Impostare i |
| Process time (Durata processo)                                                                           | Selezionare una durata specifica per il processo.                                                                                                    |                                                                      | er il processo.   |
|                                                                                                    | Da 5 s a 1 min. Con incrementi di 5 s.<br>Da 1 min. a 5 min. Con incrementi di 10 s.<br>Da 5 a 60 min. Con incrementi di 30 s.                           |                                                                      |                   |
| Force (Forza)                                                                                            | 10-50 N con incrementi di 5 N.                                                                                                    |                                                                      |                   |
| <b>Disc rotation speed</b> (Velocità di rotazione del disco)                                             | • 40 - 600. Con incrementi di 10.                                                                                                    |                                                                      |                   |
| <b>Specimen mover</b><br><b>speed / direction</b> (Velocità<br>maschera di<br>trascinamento / direzione) | 50 - 150. Con incrementi di 10<br>In senso orario/In senso antiorario.                                                                                   |                                                                      |                   |

## Procedura

1. Da **Main menu** (Menu Principale), selezionare **User Methods** (Metodi Utente).

- 2. Premere Invio per attivare Method groups (Gruppi di metodi).
- 3. In **Method groups** (Gruppi di metodi), selezionare il gruppo metodi contenente il metodo utente che si desidera modificare.
- 4. Accedere al gruppo di metodi.
- 5. Selezionare il metodo da modificare.
- 6. Confermare la selezione.
- 7. Spostarsi in alto e in basso tra le fasi del metodo.
- 8. Selezionare la fase del metodo che si desidera modificare.
- 9. Selezionare l'impostazione che si desidera modificare.
- 10. Confermare la selezione.
- 11. Modificare l'impostazione.
- 12. Confermare la selezione.
- 13. Salvare le modifiche.

## 8.4.10 Eliminare una fase del metodo utente

- 1. Da **Main menu** (Menu Principale), selezionare **User Methods** (Metodi Utente).
- 2. Premere Invio per attivare Method groups (Gruppi di metodi).

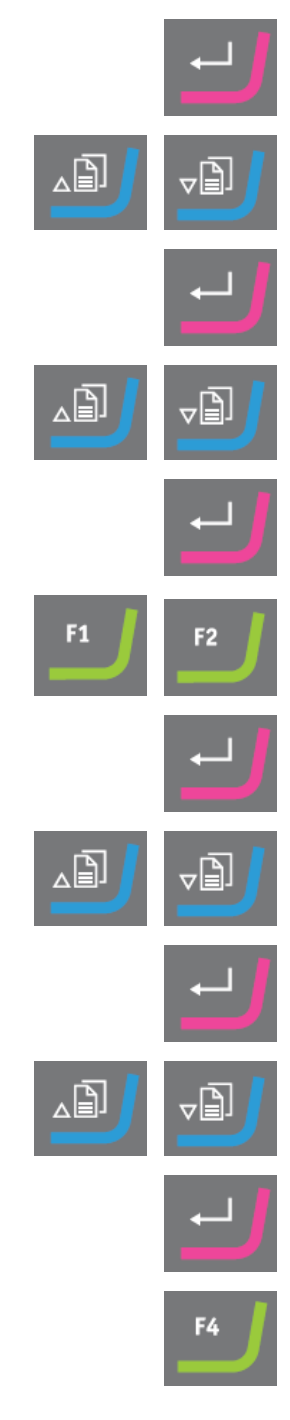

- 3. Selezionare il gruppo metodi contenente il metodo utente che si desidera modificare.
- 4. Confermare la selezione.
- 5. Selezionare il metodo da modificare.
- 6. Confermare la selezione.
- 7. Selezionare la fase del metodo che si desidera eliminare.
- 8. Eliminare la fase.

## 8.4.11 Definire superfici, lubrificanti e sospensioni

Prima di definire queste impostazioni è necessario selezionare il tipo di materiale di consumo.

Gli elenchi dei materiali di consumo disponibili, dipendono dalla superficie definita. Utilizzare lo stesso metodo per selezionare superfici, lubrificanti e sospensioni.

Poiché sono disponibili molti materiali di consumo diversi, sono stati suddivisi nei seguenti gruppi:

- Gruppi di prodotti, es. prodotti MD
- Nomi di prodotti, es. MD-Largo

## Procedura

- 1. Da **Main menu** (Menu Principale), selezionare **User Methods** (Metodi Utente).
- 2. Premere Invio per attivare Method groups (Gruppi di metodi).
- 3. Selezionare il gruppo metodi contenente il metodo utente che si desidera modificare.
- 4. Confermare la selezione.
- 5. Selezionare il metodo da modificare.

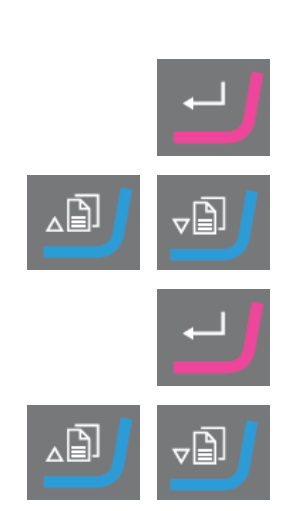

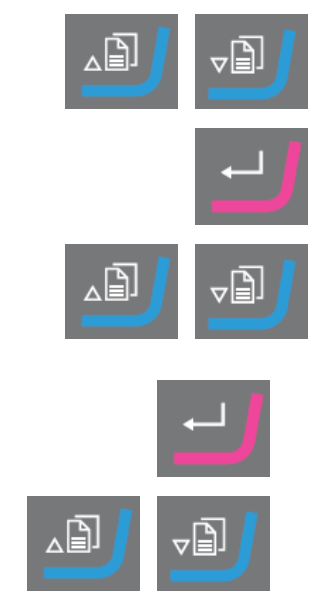

## 8 TegraDoser Remote (opzione)

- 6. Confermare la selezione.
- 7. Selezionare la fase del metodo che si desidera modificare.
- 8. Confermare la selezione.
- 9. Selezionare l'impostazione che si desidera modificare.
- 10. Confermare la selezione.
- Selezionare le impostazioni corrette per i materiali di consumo Surface (Superficie), Lubricant (Lubrificante)e Suspension (Sospensione).
- 12. Confermare la selezione.
- 13. Spostarsi in alto o in basso nell'elenco dei materiali di consumo.
- 14. Selezionare il materiale di consumo.
- 15. Confermare la selezione.
- 16. Salvare le modifiche.

Il metodo viene inviato automaticamente a TegraSystem Remote.

## 8.4.12 Impostare i livelli di dosaggio

In fase di preparazione, selezionare prima il tipo di sospensione o lubrificante, e poi il livello di dosaggio.

Nel campo Level (Livello) è possibile impostare due valori:

- Pre-dosaggio: la quantità di sospensione o di lubrificante applicati sulla superficie prima di iniziare la fase corrente.
- Dosaggio: questo è il livello di dosaggio utilizzato durante la preparazione. Impostare questo livello in base al tipo di superficie selezionata.

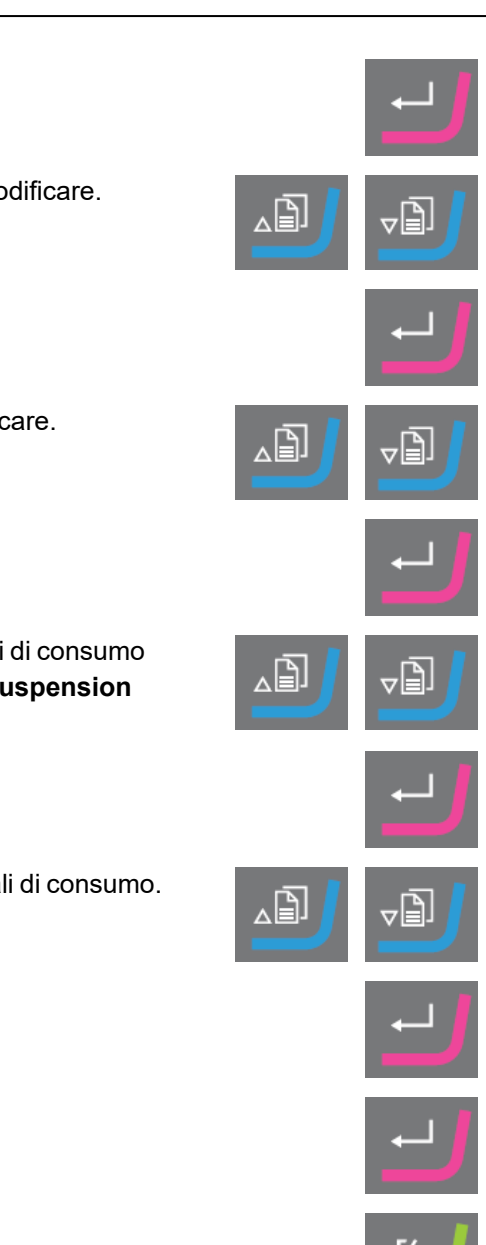

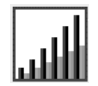

Per **Level** (Livello) è possibile impostare due valori: ad es. 2/7 (predosaggio/dosaggio).

| Opzione                | Pre-dosaggio | Dosaggio | Incremento |
|------------------------|--------------|----------|------------|
| Livello di<br>dosaggio | 0 - 10       | 0 - 20   | 1          |

## Esempio

```
2/7
```

## Il livello di predosaggio [ad es. 2]

Questo valore è il livello di pre-dosaggio, la quantità di sospensione o lubrificante che viene applicata alla superficie prima che venga avviata l'attuale fase di preparazione.

In questo modo, la superficie viene lubrificata e si evita che i campioni vengano utilizzati su una superficie asciutta.

I valori applicabili dipendono dalla frequenza di utilizzo e dai tipi di superficie. Per le superfici utilizzate più frequentemente, utilizzare un valore inferiore a quello delle superfici meno utilizzate.

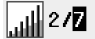

## Il livello di dosaggio [ad es. 7]

Questo valore è il livello di dosaggio durante tutta la preparazione. Questo livello è impostato in base ai tipi di superficie: panni di lucidatura morbidi e felpati richiedono una quantità di lubrificante maggiore rispetto ai panni più ruvidi o ai dischi per prelevigatura fine.

I dischi per la prelevigatura fine richiedono un livello di dosaggio inferiore rispetto ai panni di lucidatura.

## Procedura

- 1. Da **Main menu** (Menu Principale), selezionare **User Methods** (Metodi Utente).
- 2. Premere Invio per attivare Method groups (Gruppi di metodi).
- 3. Selezionare il gruppo contenente il metodo utente che si desidera modificare.
- 4. Confermare la selezione.
- 5. Selezionare il metodo da modificare.
- 6. Confermare la selezione.

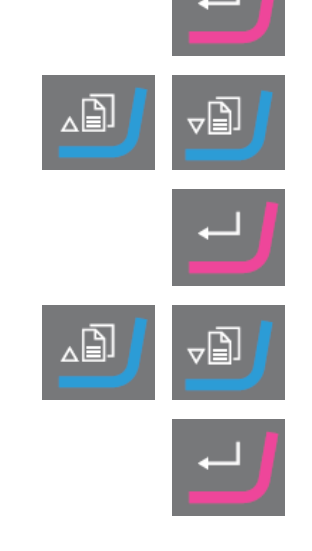

- 7. Selezionare la fase del metodo che si desidera modificare.
- 8. Confermare la selezione.
- 9. Selezionare l'impostazione che si desidera modificare.
- 10. Confermare la selezione.
- 11. Selezionare le impostazioni corrette per Level (Livello).
- 12. Confermare la selezione.
- 13. Salvare le modifiche.

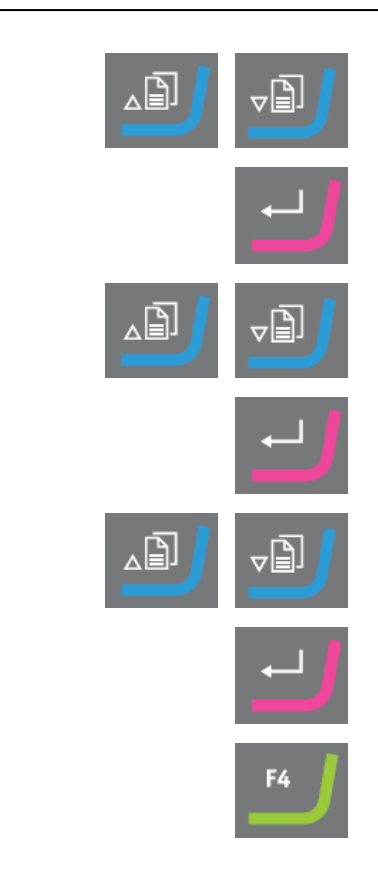

## Modificare i livelli di dosaggio durante un processo

È sempre possibile modificare i livelli di dosaggio di sospensioni e lubrificanti durante un processo. Vedere Definire superfici, lubrificanti e sospensioni ►59.

## 8.5 Il processo di preparazione

## 8.5.1 Avviare e arrestare il processo di preparazione

## Avviare la macchina

- 1. Selezionare il metodo di preparazione desiderato.
- 2. Accertarsi che la superficie di prelevigatura o lucidatura sia montata correttamente.
- 3. Accertarsi che i perni di guida sul disco di preparazione si incastrino nei fori della tavola girevole.
- 4. Inserire i campioni nella maschera di trascinamento.
- Premere il pulsante Avvio sul pannello di controllo per avviare la preparazione. Il disco e la maschera di trascinamento iniziano a girare alla velocità preimpostata.

I piedini di pressione si abbassano.

6. L'acqua, la sospensione e/o il lubrificante vengono applicati automaticamente.

Se si eseguono due fasi di preparazione consecutive con la stessa superficie, sospensione e lubrificante, la macchina non si ferma tra queste due fasi.

Sono considerate 2 fasi della stessa fase.

Se si desidera arrestare la macchina tra due fasi consecutive, es. per modificare SiC Paper, vedere Machine Configuration (Configurazione della macchina) > 29.

## Arrestare la macchina

La macchina si arresta automaticamente una volta trascorso il tempo di preparazione preimpostato.

#### 8.5.2 Modificare le impostazioni durante la preparazione

Quando è in corso una fase di preparazione, è possibile modificare solo l'impostazione della forza, e i livelli di dosaggio per sospensioni e lubrificanti.

Se si desidera modificare altre impostazioni, è necessario interrompere il processo.

#### Arrestare la macchina

• Premere il pulsante Arresto.

#### Modificare le impostazioni

- 1. Selezionare il metodo di preparazione da utilizzare.
- 2. Selezionare la fase che si sta eseguendo: Premere F2 Process (Processo).
- 3. Cambiare le impostazioni.

#### Avviare la macchina

1. Premere il pulsante **Avvio** sul pannello di controllo per avviare la preparazione.

# 9 Manutenzione e assistenza

Una manutenzione adeguata è indispensabile per ottenere la massima operatività e durata della macchina. La manutenzione è importante per garantire un funzionamento continuo e sicuro della macchina.

Le procedure di manutenzione descritte nella presente sezione, devono essere eseguite da personale qualificato o addestrato.

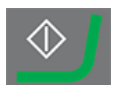

## Attività di manutenzione

Per istruzioni su come eseguire la manutenzione, consultare le seguenti sezioni:

- Giornaliera ►65
- Settimanale ► 66
- Mensile ► 66

#### Domande tecniche e ricambi

Nota

In caso di domande tecniche o quando si ordinano parti di ricambio, indicare il numero di serie e il voltaggio/frequenza. Il numero di serie e il voltaggio sono indicati sulla targhetta della macchina.

## 9.1 Pulizia generale

Per garantire una maggior durata della macchina, Struers raccomanda vivamente una regolare pulizia.

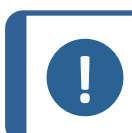

Sulle unità all'esterno dell'area chiusa: Non usare mai acetone, benzolo o solventi simili.

Se si prevede di non utilizzare la macchina per un lungo periodo di tempo

• Pulire accuratamente la macchina e tutti gli accessori.

## 9.2 Sostituire i tubi della pompa

Quando si utilizzano lubrificanti a base alcolica, i tubi in novoprene montati sulle pompe si induriscono nel tempo. Il silicone ha una migliore resistenza all'alcol.

È possibile sostituire i tubi con il set di tubi in silicone fornito con l'unità.

#### Procedura

- Scollegare i tubi del dosatore dagli attacchi bianchi. (A)
   I connettori bianchi devono rimanere sui tubi collegati alla pompa.
- 2. Premere le due linguette alla base della pompa e rimuoverla dall'asse. (**B**)

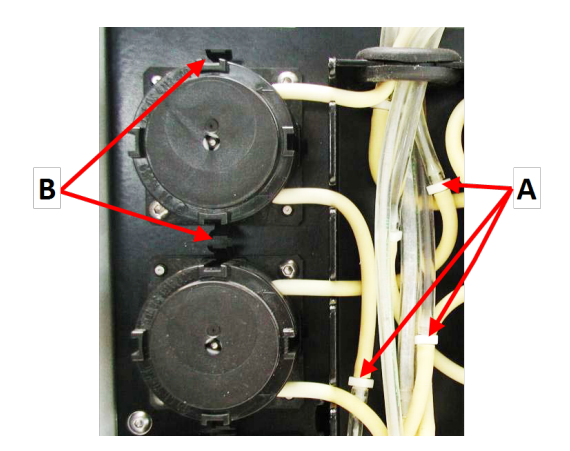

A Connettori bianchiB Linguette

Premere le due linguette alla base della pompa e rimuovere il coperchio inferiore.
 (A)

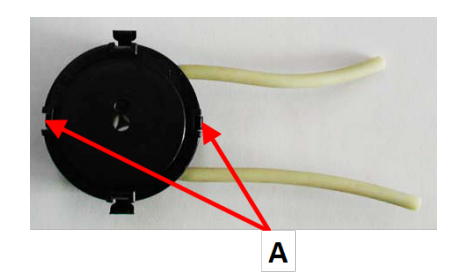

- 4. Rimuovere i tre rulli.
- 5. Rimuovere il tubo in novoprene.
- 6. Inserire il nuovo tubo nell'alloggiamento e premerlo saldamente in posizione.
- 7. Premere i tre rulli nell'alloggiamento della pompa.
- 8. Rimontare il coperchio inferiore.
- 9. Premere di nuovo la pompa sull'asse.
- 10. Ricollegare i tubi.
- 11. Accertarsi che i tubi siano collegati correttamente in modo che il liquido venga pompato nella maschera di trascinamento.

## 9.3 Giornaliera

## TegraSystem Remote

 Pulire tutte le superfici accessibili con un panno morbido e umido, e dei comuni detergenti domestici.

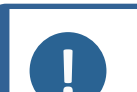

Nota

Sulle unità all'esterno dell'area chiusa: Non usare mai acetone, benzolo o solventi simili.

• Controllare il rivestimento vasca amovibile e pulirlo o smaltirlo quando è saturo di detriti.

#### **TegraDoser Remote**

- Pulire tutte le superfici accessibili con un panno morbido e umido.
- Controllare e riempire i flaconi dosatori secondo necessità.

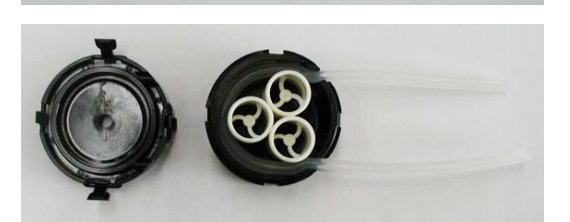

## 9.4 Settimanale

• Pulire tutte le superfici accessibili con un panno morbido e umido, e dei comuni detergenti domestici.

## Procedura

- 1. Rimuovere il disco di prelevigatura/lucidatura e il paraspruzzi.
- 2. Rimuovere tutta la sporcizia dall'uscita di scarico.
- 3. Rimontare il paraspruzzi e il disco di prelevigatura/lucidatura.
- 4. Pulire i piedini di pressione e i pistoni applicando forza sui campioni:
  - Da **MAIN MENU** (MENU PRINCIPALE), selezionare **Configuration** (Configurazione).
  - Selezionare Single sample cleaning (Pulizia campione singolo).
  - Premere Avvio. I piedini di pressione si abbassano.
  - Utilizzare un panno asciutto per pulire i piedini di pressione e i pistoni.
  - Premere Arresto. I piedini di pressione si muovono verso l'alto.
- 5. Premere il rilascio della valvola di scarico sull'unità di controllo dell'aria per scaricare il filtro dell'acqua/olio. Vedere Svuotare il filtro acqua/olio
   66

## 9.5 Mensile

## 9.5.1 Svuotare il filtro acqua/olio

L'unità di controllo dell'aria è dotata di un filtro acqua/olio che rimuove quantità eccessive di acqua e olio dall'alimentazione dell'aria compressa.

Il filtro dev'essere svuotato regolarmente.

## Procedura

Se l'unità di controllo dell'aria si trova all'esterno dell'area chiusa, l'acqua/olio viene filtrato dall'aria compressa prima di entrare nell'area chiusa.

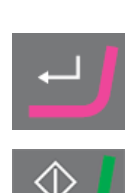

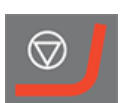

- Individuare il rilascio della valvola in uscitanella parte inferiore dell'unità di controllo dell'aria.
   (A)
- Tenere un contenitore sotto la valvola di scarico e premerla per svuotare il filtro acqua/olio.

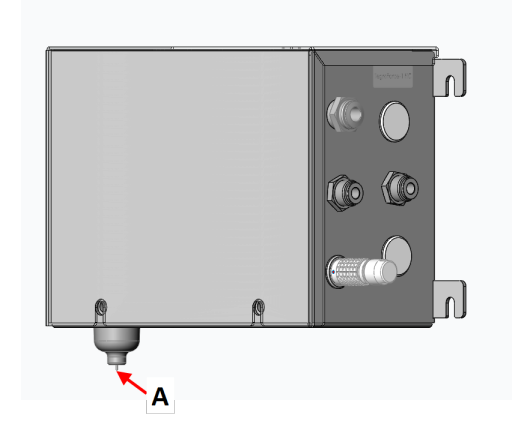

# 10 Ricambi

## Domande tecniche e ricambi

In caso di domande tecniche o quando si ordinano parti di ricambio, indicare il numero di serie e il voltaggio/frequenza. Il numero di serie e il voltaggio sono indicati sulla targhetta della macchina.

Per ulteriori informazioni o per verificare la disponibilità delle parti di ricambio, contattare l'Assistenza Struers. Le informazioni sui contatti sono disponibili sul sito web <u>Struers.com</u>.

# 11 Smaltimento

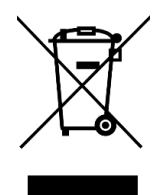

Il materiale contrassegnato dal simbolo WEEE contiene componenti elettrici ed elettronici e non deve essere smaltito come rifiuto comune.

Contattare le autorità competenti per informazioni sul corretto metodo di smaltimento in conformità con le vigenti legislazioni nazionali.

Per lo smaltimento dei materiali di consumo e del liquido di ricircolo, attenersi alle normative locali.

# 12 Risoluzione dei problemi - TegraSystem Remote

## 12.1 Risoluzione dei problemi

## Unità di lucidatura

| Errore                                                                           | Causa                                                                                           | Soluzione                                                              |
|----------------------------------------------------------------------------------|-------------------------------------------------------------------------------------------------|------------------------------------------------------------------------|
| Rumore all'avvio della<br>macchina o quando non<br>riparte.                      | La cinghia non è<br>sufficientemente tesa.                                                      | La cinghia dev'essere tesa.                                            |
| Le funzioni non vengono eseguite.                                                | Il fusibile nell'unità di<br>lucidatura è bruciato.                                             | Sostituire il fusibile.                                                |
| La macchina non funziona.                                                        |                                                                                                 |                                                                        |
| Il disco vibra.                                                                  | Sporco sul lato inferiore del disco o sulla tavola girevole.                                    | Pulire la superficie di contatto tra<br>il disco e la tavola girevole. |
| Usura continua e irregolare su<br>una superficie di<br>prelevigatura/lucidatura. | L'accoppiamento sulla<br>maschera di trascinamento o<br>sulla testa portacampione è<br>usurato. | L'accoppiamento dev'essere sostituito.                                 |

## **TegraDoser Remote**

| Errore                                                     | Causa                                                                          | Soluzione                                 |
|------------------------------------------------------------|--------------------------------------------------------------------------------|-------------------------------------------|
| Massimo 20 fasi!                                           | Ogni metodo può contenere<br>un massimo di 20 fasi.                            |                                           |
| Database dei metodi pieno!                                 | ll database <b>User Methods</b><br>(Metodi Utente) è pieno.                    | Eliminare i metodi utente non necessari.  |
| Gruppo di metodi pieno!                                    | Ogni gruppo di metodi può<br>contenere un massimo di 20<br>metodi.             | Eliminare metodi esistenti non necessari. |
| Pulizia non consentita durante<br>il processo di dosaggio! | Non è possibile eseguire la<br>pulizia durante l'esecuzione di<br>un processo. | Pulire i tubi al termine del processo.    |

| Errore                                                                                      | Causa                                                                                                    | Soluzione                                                                                                    |
|---------------------------------------------------------------------------------------------|----------------------------------------------------------------------------------------------------|----------------------------------------------------------------------------------------------------|
| Sospensione e lubrificante<br>non compatibili!                                              | Il lubrificante utente<br>selezionato non è del tipo<br>corretto o non può essere<br>utilizzato con la sospensione<br>selezionata.                            | Cambiare il <b>Type</b> (Tipo) di<br>lubrificante o selezionarne un<br>altro.                                                                        |
|                                                                                             | Esempio: La sospensione<br>selezionata non può essere<br>utilizzata con lubrificanti a<br>base acquosa.                                                       |                                                                                                    |
| Superficie e sospensione non<br>compatibili!                                                | La sospensione selezionata<br>non ha l'impostazione corretta<br><b>Abr. type</b> (Tipo abr.) o non<br>può essere utilizzata con la<br>superficie selezionata. | Modificare <b>Abr. type</b> (Tipo abr.)<br>o selezionarne un'altra.                                                                                  |
| Dosaggio negato, la seguente<br>sospensione non è<br>configurata: DP-P 9 µm (ad<br>esempio) | Il processo di preparazione<br>non può essere avviato<br>perché la sospensione<br>richiesta non è configurata in<br>TegraDoser Remote.                        | Aprire la maschera <b>Bottle</b><br><b>configuration</b> (Configurazione<br>flacone) e impostare la<br>sospensione richiesta.<br>Esempio: DP-P 9 µm. |
| Dosaggio negato, il seguente<br>lubrificante non è configurato:<br>Blu (ad esempio)         | Il processo di preparazione<br>non può essere avviato<br>perché il lubrificante richiesto<br>non è configurato in<br>TegraDoser Remote.                       | Aprire la maschera <b>Bottle</b><br><b>configuration</b> (Configurazione<br>flacone) e impostare il<br>lubrificante richiesto.<br>Esempio: Blu.      |
| Il metodo viene utilizzato per il<br>processo, ma alcune funzioni<br>non sono consentite!   | La funzione non può essere<br>eseguita perché il metodo è<br>utilizzato in un processo.                                                                       | Attendere il completamento del processo prima di eseguire la funzione.                                                                               |
|                                                                                             | Esempio: I metodi non<br>possono essere eliminati<br>quando vengono utilizzati in<br>un processo.                                                             |                                                                                                    |
| Processo in corso, ma alcune<br>funzioni non sono consentite!                               | La funzione non può essere<br>eseguita mentre un processo<br>è in corso.                                                                                      | Attendere il completamento del processo prima di eseguire la funzione.                                                                               |
|                                                                                             | Esempio: <b>Bottle</b><br><b>configuration</b><br>(Configurazione flacone) non<br>può essere modificato<br>durante l'esecuzione di un<br>processo.            |                                                                                                    |

## 12.2 Errori

I messaggi forniscono informazioni sullo stato della macchina e su errori minori.

## TegraSystem Remote

| Messaggio d'errore                                     | Causa                                                                                      | Soluzione                                                                |
|--------------------------------------------------------|--------------------------------------------------------------------------------------------|--------------------------------------------------------------------------|
| NVRAM inizializzato                                    | Le impostazioni predefinite sono<br>state impostate per tutti i<br>parametri non volatili. | Nessuna azione richiesta.<br>Il messaggio scompare<br>dopo pochi secondi |
| Errore di comunicazione<br>invertertitore di frequenza |                                                                                            | Spegnere la<br>macchina. Accendere la<br>macchina.                       |
|                                                        |                                                                                            | Try again.                                                               |
|                                                        |                                                                                            | Se l'errore persiste,<br>contattare l'Assistenza<br>Struers.             |
| Temp. dissip. invertert. di                            |                                                                                            | Spegnere la macchina.                                                    |
| frequenza troppo alta                                  |                                                                                            | Lasciare raffreddare la<br>macchina per alcuni<br>minuti.                |
|                                                        |                                                                                            | Accendere la macchina.                                                   |
|                                                        |                                                                                            | Try again.                                                               |
|                                                        |                                                                                            | Se l'errore persiste,<br>contattare l'Assistenza<br>Struers.             |
| Temp. interna invertertitore di                        |                                                                                            | Spegnere la macchina.                                                    |
| frequenza troppo alta                                  |                                                                                            | Lasciare raffreddare la<br>macchina per alcuni<br>minuti.                |
|                                                        |                                                                                            | Accendere la macchina.                                                   |
|                                                        |                                                                                            | Try again.                                                               |
|                                                        |                                                                                            | Se l'errore persiste,<br>contattare l'Assistenza<br>Struers.             |
| Errore sconosciuto nell'invertitore                    | Errore interno dell'invertitore di frequenza.                                              | Spegnere la macchina.                                                    |
| di frequenza: 1                                        |                                                                                            | Try again.                                                               |
|                                                        |                                                                                            | Se l'errore persiste,<br>contattare l'Assistenza<br>Struers.             |

| Messaggio d'errore                    | Causa | Soluzione                                                    |
|---------------------------------------|-------|--------------------------------------------------------------|
| Temperatura del motore troppo<br>alta |       | Arrestare il processo.                                       |
|                                       |       | Lasciare raffreddare la<br>macchina per alcuni<br>minuti.    |
|                                       |       | Try again.                                                   |
|                                       |       | Se l'errore persiste,<br>contattare l'Assistenza<br>Struers. |
| Sensore temp. motore scollegato       |       | Contattare l'Assistenza<br>Struers.                          |
| Impossibile leggere la tastiera       |       | Contattare l'Assistenza<br>Struers.                          |
| Testa portacampione non bloccata      |       | Bloccare la maniglia prima<br>di avviare il processo.        |

## TegraSystem Remote con TegraDoser Remote

| Messaggio d'errore                      | Causa                                                                               | Soluzione                                                                                                    |
|-----------------------------------------|-------------------------------------------------------------------------------------|----------------------------------------------------------------------------------------------------|
| Blocco ugello TegraDoser<br>non montato | Blocco dell'ugello mancante o<br>non posizionato<br>correttamente.                  | La spina fittizia non è<br>montata.                                                                          |
| Metodo non più valido                   | Il metodo è stato modificato<br>su TegraDoser                                       | Ricaricare il metodo tornando<br>all'elenco dei metodi e<br>selezionandolo nuovamente.                       |
| Pulizia dei tubi in corso               |                                                                                     | Attendere il termine del processo di pulizia.                                                                |
| Sospensione non applicabile             | La sospensione specificata<br>nel metodo non è stata<br>configurata su TegraDoser   | Configurare la sospensione in<br>una delle posizioni della<br>pompa, o selezionare un'altra<br>nel metodo.   |
| Lubrificante non applicabile            | Il lubrificante specificato nel<br>metodo non è stato<br>configurato sul TegraDoser | Configurare il lubrificante in<br>una delle posizioni della<br>pompa, o selezionarne un<br>altro nel metodo. |

# 13 Dati tecnici

# 13.1 Dati tecnici - TegraSystem Remote

## TegraSystem Remote

| Argomento                                     |                                       | Specifiche                                                                      |  |
|-----------------------------------------------|---------------------------------------|---------------------------------------------------------------------------------|--|
| Normative sulla<br>sicurezza                  | Vedere la Dichiarazione di conformità |                                                                                 |  |
| Dischi di<br>preparazione                     | Diametro                              | 200 mm. (8")                                                                    |  |
|                                               | Velocità di rotazione                 | 40-600 gpm, variabile                                                           |  |
|                                               | Direzione di rotazione                | In senso antiorario                                                             |  |
|                                               | Potenza motore,<br>continua (S1)      | 370 W (0,5 hp)                                                                  |  |
| Maschera di<br>trascinamento                  | Velocità di rotazione                 | 50-150 gpm, variabile                                                           |  |
|                                               | Direzione di rotazione                | In senso orario, In senso antiorario                                            |  |
|                                               | Potenza motore                        | 35 W (0,05 hp)                                                                  |  |
| Ambiente<br>Iavorativo                        | Temperatura<br>ambiente               | 5-40°C (41-104°F)                                                               |  |
|                                               | Umidità                               | < 95% RH senza condensa                                                         |  |
| Condizioni di<br>conservazione e<br>trasporto | Temperatura<br>ambiente               | -20 – 60°C (-4 – 140°F)                                                         |  |
| Alimentazione                                 | Voltaggio/frequenza                   | 200-240 V/50-60 Hz                                                              |  |
|                                               | Ingresso<br>alimentazione             | Monofase (N+L1+PE) oppure Bifase (L1+L2+PE)                                     |  |
|                                               |                                       | L'impianto elettrico deve essere conforme a<br>"Categoria di installazione II". |  |
|                                               | Potenza, carico<br>nominale           | 440 W                                                                           |  |
|                                               | Potenza, inattività                   | 12 W                                                                            |  |
|                                               | Potenza, carico<br>nominale           | 2,2 A                                                                           |  |
|                                               | Potenza, carico max                   | 5,0 A                                                                           |  |
| Aria compressa                                | Pressione                             | 5-9,9 bar (72-143 psi)                                                          |  |
|                                               | Flusso                                | 3,5-4 l/min. (1,1 gpm)                                                          |  |
|                                               | Qualità raccomandata                  | ISO 8573-1, classe-3                                                            |  |
| Argomento                                                                        |                                              | Specifiche          |
|----------------------------------------------------------------------------------|----------------------------------------------|---------------------|
| Interruttore<br>magneto-termico<br>differenziale a<br>corrente residua<br>(RCCB) | Tipo A, Si consigliano 30 mA (o superiore)   |                     |
| Dimensioni e peso                                                                | Larghezza                                    | 50 cm. (19,7")      |
| - Unità di<br>Iucidatura                                                         | Profondità                                   | 85,5 cm. (33,7")    |
| Maschera di                                                                      | Altezza                                      | 55,5 cm. (22,0")    |
| trascinamento                                                                    | Peso                                         | 51 kg (112 lb) ca.  |
|                                                                                  | Peso - con<br>piattaforma di<br>sollevamento | 60 kg (132 lb) ca.  |
| Dimensioni e peso<br>- Unità di controllo                                        | Larghezza                                    | 48 cm. (19")        |
|                                                                                  | Profondità                                   | 30 cm. (11,9")      |
|                                                                                  | Altezza                                      | 22,5 cm. (8,9")     |
|                                                                                  | Peso                                         | 11 kg (24,3 lb) ca. |

### TegraDoser Remote

| Argomento                                     |                                               | Specifiche                                          |
|-----------------------------------------------|-----------------------------------------------|-----------------------------------------------------|
| Normative sulla<br>sicurezza                  | Vedere la Dichiarazione di conformità         |                                                     |
| Livelli di dosaggio                           | Sospensioni                                   | 0,2 - 4 ml (20 fasi)                                |
|                                               | Sospensioni All-in<br>one (DiaPro,<br>DiaDuo) | 0,2 - 12 ml (20 fasi)                               |
|                                               | Lubrificanti                                  | 0,2 - 12 ml (20 fasi)                               |
| Software ed<br>elettronica                    | Display LC                                    | 240 x 128 punti con retroilluminazione a LED bianca |
|                                               | Comandi                                       | Touch pad                                           |
| Ambiente<br>Iavorativo                        | Temperatura<br>ambiente                       | 5-40°C (41-104°F)                                   |
|                                               | Umidità                                       | < 95 % RH senza condensa                            |
| Condizioni di<br>conservazione e<br>trasporto | Temperatura<br>ambiente                       | -20 – 60°C (-4 – 140°F)                             |

| Argomento         |                                                                | Specifiche                                                                                     |
|-------------------|----------------------------------------------------------------|------------------------------------------------------------------------------------------------|
| Alimentazione     | Alimentato dall'unità<br>di controllo<br>TegraSystem<br>Remote | 24 V DC<br>1 A dall'unità di lucidatura                                                        |
| Dimensioni e peso | Larghezza                                                      | escluso vassoio porta flaconi: 21 cm. (8,3")<br>compreso vassoio porta flaconi: 55 cm. (21,5") |
|                   | Profondità                                                     | 20 cm. (7,9")                                                                                  |
|                   | Altezza                                                        | 38 cm. (15")                                                                                   |
|                   | Peso                                                           | escluso vassoio porta flaconi: 8,0 kg (17,6 lb)                                                |
|                   |                                                                | compreso vassoio porta flaconi: 10 kg (22 lb)                                                  |

# 13.2 Livelli di rumorosità e vibrazione

| Livello di rumorosità | Livello di pressione<br>delle emissioni sonore<br>ponderato A nei posti<br>di lavoro | $L_{pA} = 70 \text{ dB}(A)$ (valore misurato)<br>Incertezza K = 4 dB<br>Misurazioni eseguite secondo le normative |
|-----------------------|--------------------------------------------------------------------------------------|----------------------------------------------------------------------------------------------------|
|                       |                                                                                      | EN ISO 11202                                                                                                    |

| Livello di vibrazione | N/A |
|-----------------------|-----|
|-----------------------|-----|

# 13.3 Diagrammi

Se si desidera ottenere informazioni più dettagliate, consultare la versione online di questo manuale.

### 13.3.1 Diagrammi - TegraSystem Remote

| Titolo                                               | N.         |
|------------------------------------------------------|------------|
| TegraSystem Remote, Diagramma blocco                 | 16963050 A |
| TegraSystem Remote, Diagramma del circuito, 3 pagine | 16963100 A |
| TegraSystem Remote, modello pneumatico               | 16471000 B |

#### 16963050 A

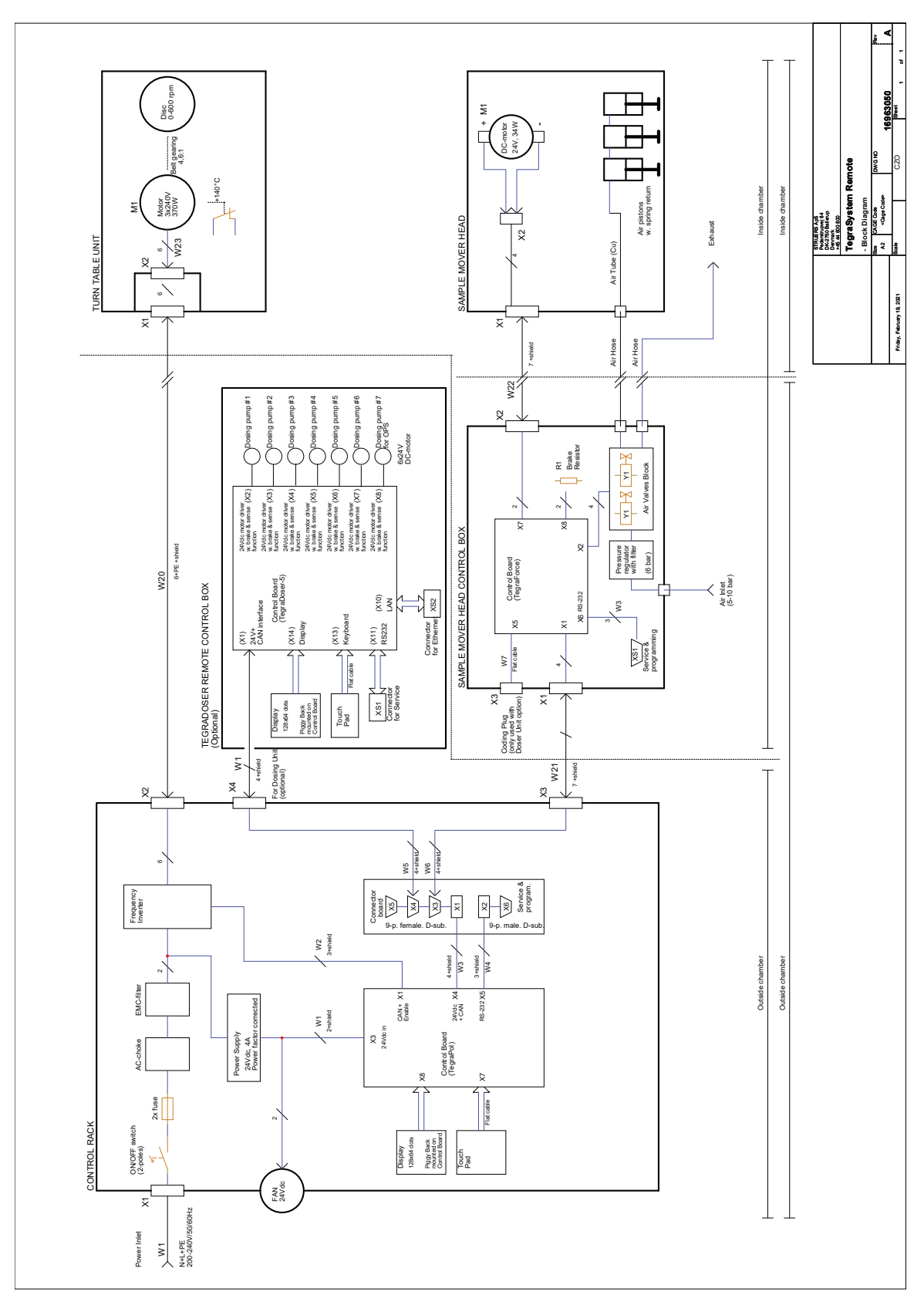

16963100 A

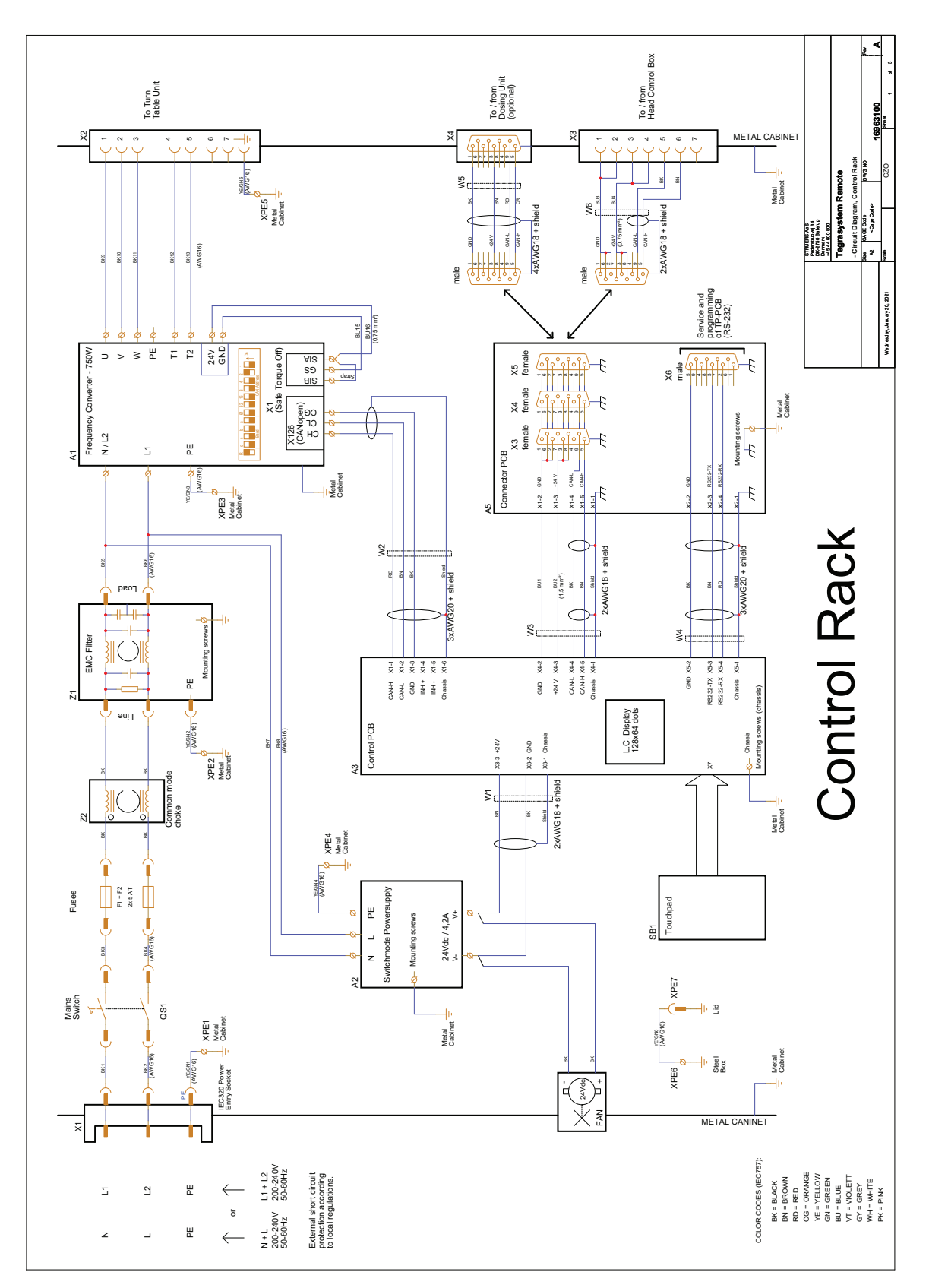

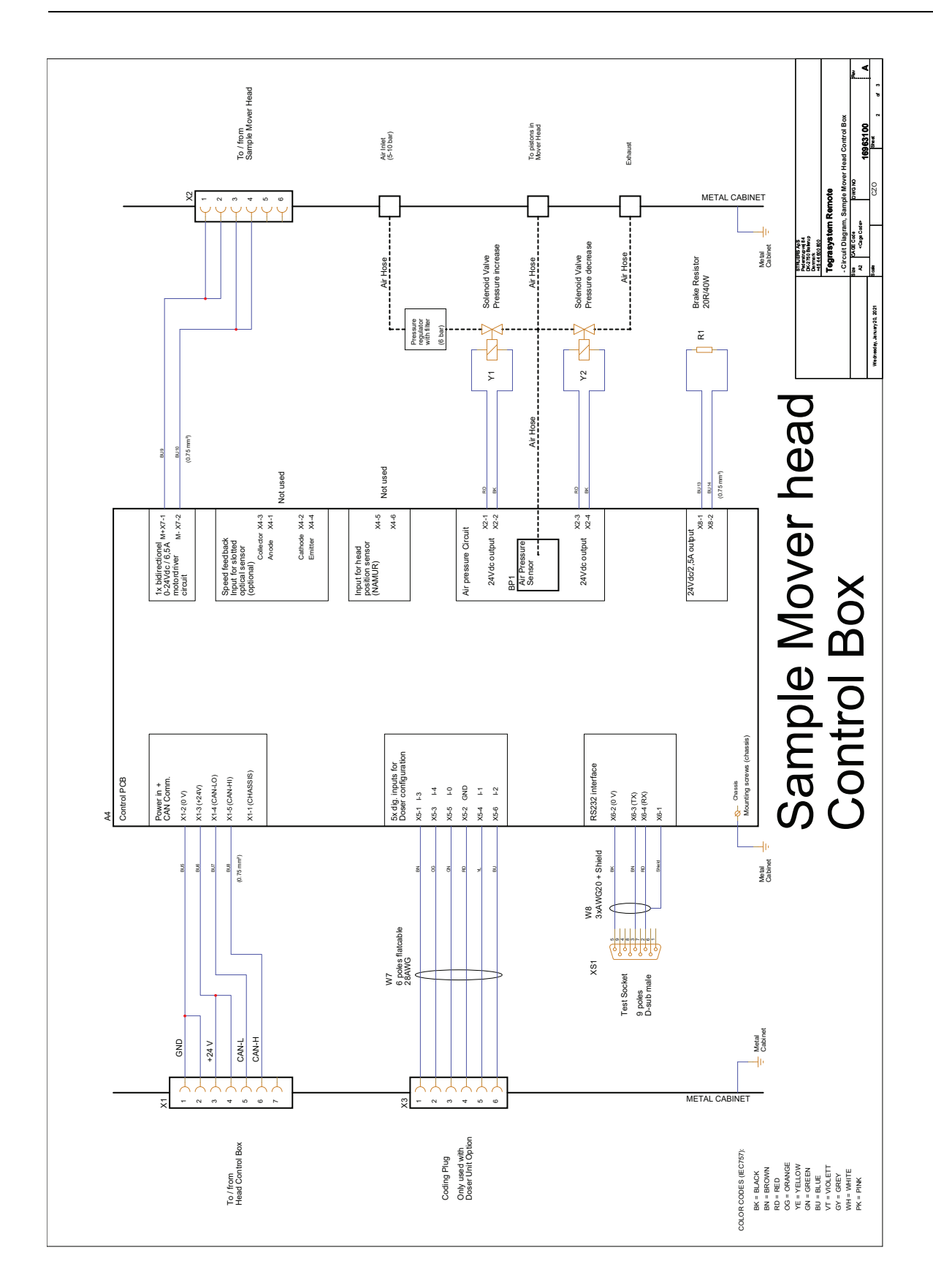

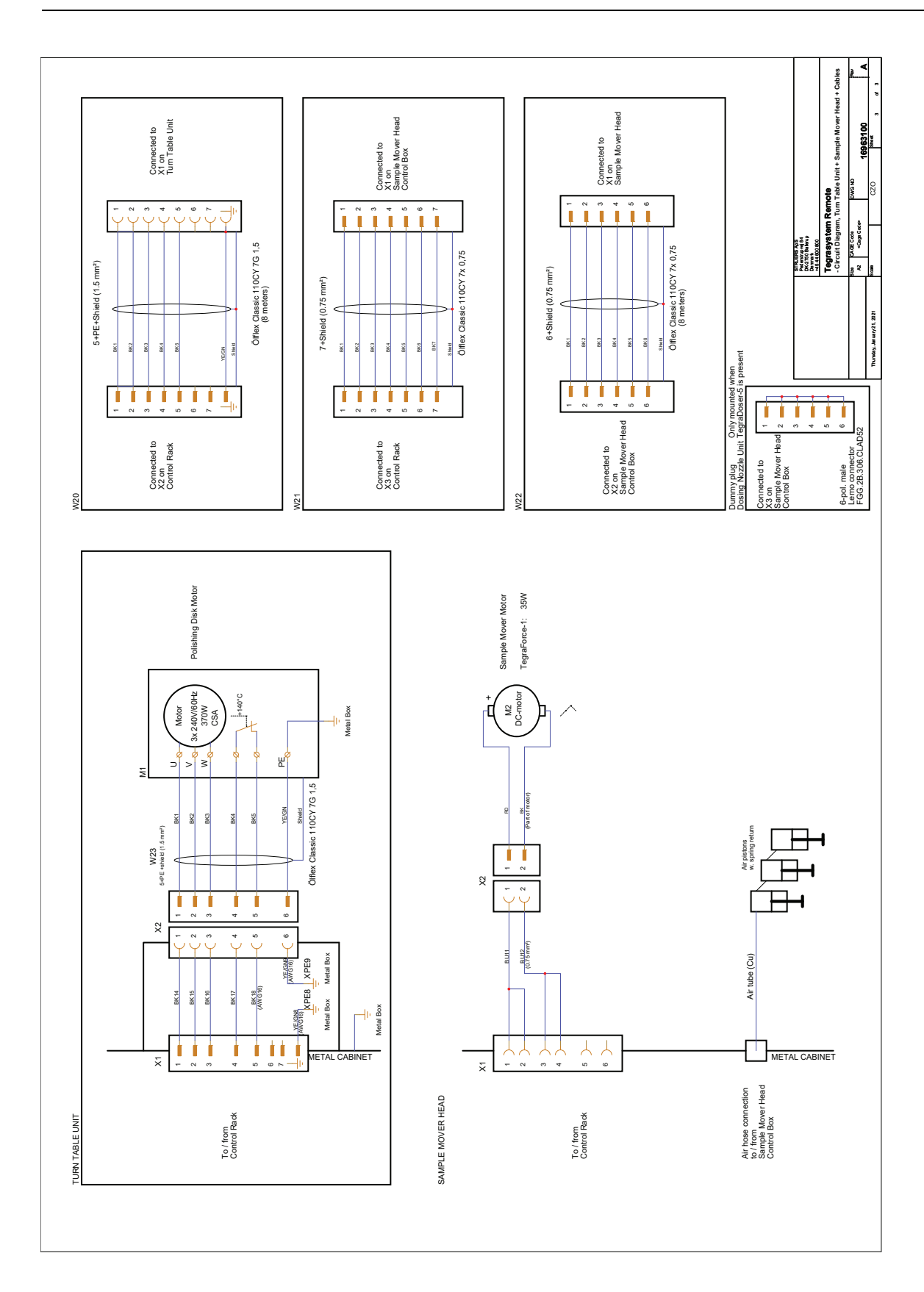

#### 16471000 B

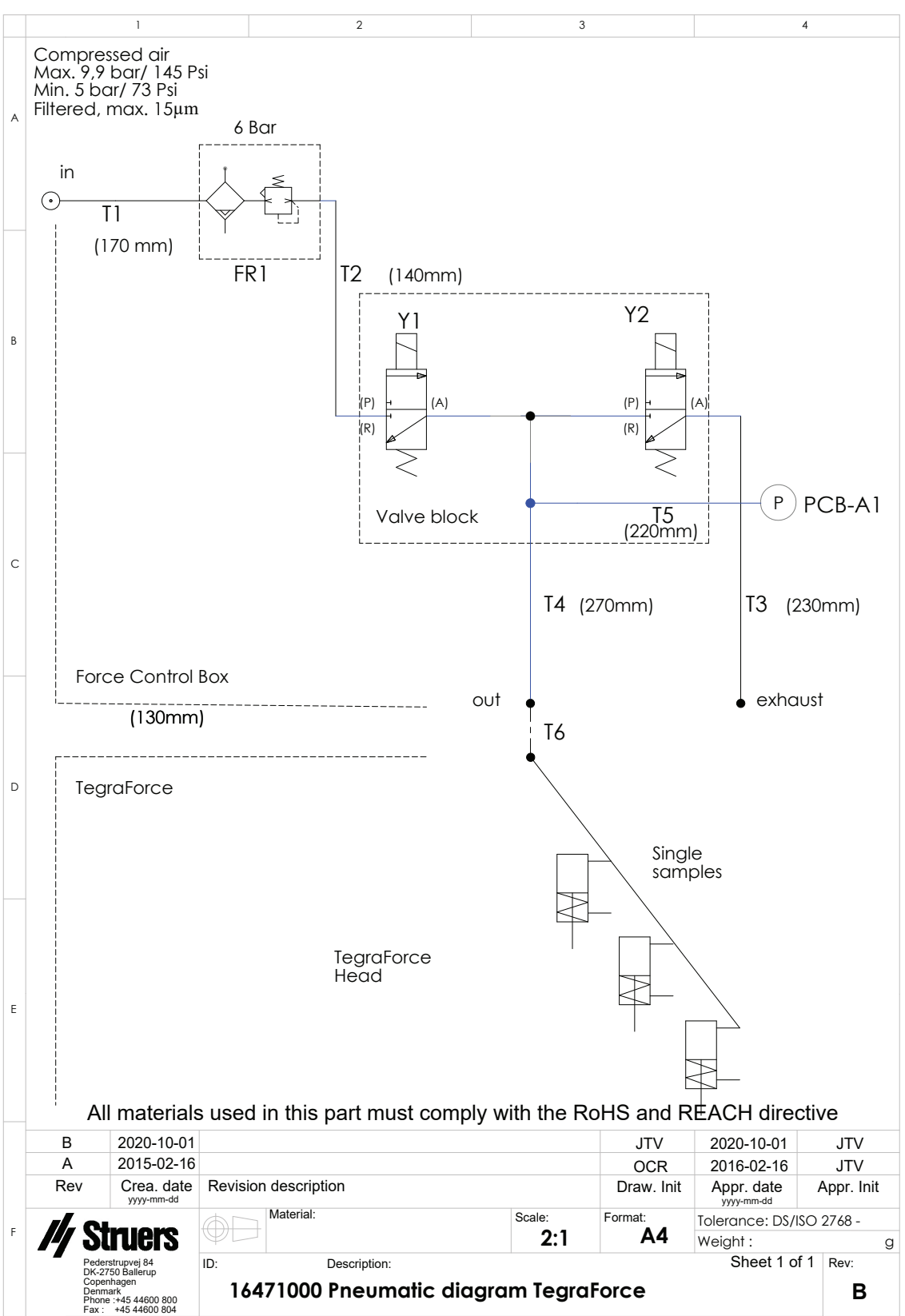

## 13.4 Sistema Giuridico e Normativo

#### Avviso FCC

Questa apparecchiatura è stata testata ed è risultata conforme ai limiti previsti per i dispositivi digitali di Classe A, ai sensi delle Normative FCC, Parte 15. Questi limiti sono stati concepiti per fornire un'adeguata protezione contro interferenze dannose che possono verificarsi in un ambiente commerciale. Questa apparecchiatura genera, utilizza e può irradiare energia in radiofrequenza e, se non installata ed utilizzata in conformità con le istruzioni, può provocare interferenze dannose alle comunicazioni radio. Nonostance ciò, non garantisce che non si verifichino interferenze in una particolare installazione. Nel caso in cui il dispositivo dovesse causare interferenze dannose alla ricezione radio o televisiva, determinata dall'accensione o spegnimento del dispositivo, l'utente può tentare di correggere il problema applicando una delle seguenti misure:

- Ri-orientare o riposizionare l'antenna ricevente.
- Aumentare la distanza di separazione tra il dispositivo e il ricevitore.
- Collegare il dispositivo a una presa o circuito diverso da quello a cui è collegato il dispositivo ricevente.

# 14 Checklist di pre-installazione

### 14.1 Requisiti di installazione

#### Accessori e materiali di consumo

- TegraDoser Remote (opzione)
- Accessori e materiali di consumo necessari che sono stati ordinati separatamente. Si raccomanda l'utilizzo dei materiali di consumo Struers.

Altri prodotti possono contenere solventi aggressivi in grado di sciogliere, ad esempio, le guarnizioni in gomma. La garanzia non può coprire le parti danneggiate della macchina (come guarnizioni e tubi), dove il danno può essere direttamente correlato all'utilizzo di consumabili non forniti da Struers.

Per informazioni sulla gamma disponibile, vedere:

- Brochure TargetSystem Remote (https://www.struers.com/en/Products/Grinding-and-Polishing/Grinding-and-polishing-equipment/TegraSystem-Remote)
- Il Catalogo dei Materiali di Consumo Struers (http://www.struers.com/Library)

## 14.2 Specifiche di imballaggio

| Unità di lucidatura - Dimensioni e peso |                 |                                  |
|-----------------------------------------|-----------------|----------------------------------|
| <b>X</b> :                              | 92 cm. (36")    |                                  |
| <b>Y</b> :                              | 92 cm. (36")    | 7                                |
| Z:                                      | 88 cm. (34,6")  | Y 7                              |
| Peso                                    | 125 kg (276 lb) | $\xleftarrow{X} \xrightarrow{V}$ |

| TegraDoser Remote (opzione) - Dimensioni e peso |                 |                                                  |  |
|-------------------------------------------------|-----------------|--------------------------------------------------|--|
| <b>X</b> :                                      | 50 cm. (19,7")  |                                                  |  |
| <b>Y</b> :                                      | 50 cm. (19,7")  | 7                                                |  |
| Z:                                              | 31 cm. (12,2")  | Y 7                                              |  |
| Peso                                            | 19 kg (41,9 lb) | $\longleftrightarrow X \xrightarrow{\mathbb{V}}$ |  |

### 14.3 Ubicazione

#### Requisiti di alimentazione

L'unità di controllo dev'essere posizionata vicino all'alimentazione elettrica.

| Condizioni ambientali |                      |                             |
|-----------------------|----------------------|-----------------------------|
| Ambiente lavorativo   | Temperatura ambiente | 5-40°C/41-104°F             |
|                       | Umidità              | < 95 % RH senza<br>condensa |

#### Tavolo o banco da lavoro

La macchina è stata progettata per essere collocata su un tavolo o tavolo da lavoro. Il tavolo Struers è opzionale.

 TegraSystem Remote con maschera di trascinamento
 60 kg (132 lb)

 Dimensioni consigliate per il tavolo
 X:
 50 cm. (19,7")

 Y:
 85,5 cm. (33,7")
 Z

 B0 cm. (31,5")
 Z
 Z

Il tavolo deve essere in grado di sopportare un peso di almeno:

Х

# 14.4 Dimensioni

| TegraSystem Remote |                  |                                                             |
|--------------------|------------------|-------------------------------------------------------------|
| Profondità         | 85,5 cm. (33,7") | Ĥ                                                           |
| Ingombro           | 54 cm. (21")     | Base- 39 kg           54 cm (21")           85.5 cm (33.7") |
| Altezza            | 55,5 cm. (22")   |                                                             |
| Larghezza          | 50,0 cm. (19,7") |                                                             |
| Ingombro           | 34,5 cm. (13,6") | 55.5 cm<br>(22")                                            |

| TegraDoser Remote (opzionale) |                |                                |
|-------------------------------|----------------|--------------------------------|
| Larghezza                     | 21 cm. (8,3")  | escluso vassoio porta flaconi  |
|                               | 55 cm. (21,5") | compreso vassoio porta flaconi |
| Profondità                    | 20 cm. (7,9")  |                                |
| Altezza                       | 38,0 cm. (15") |                                |
| Peso                          | 8 kg (17,6 lb) |                                |

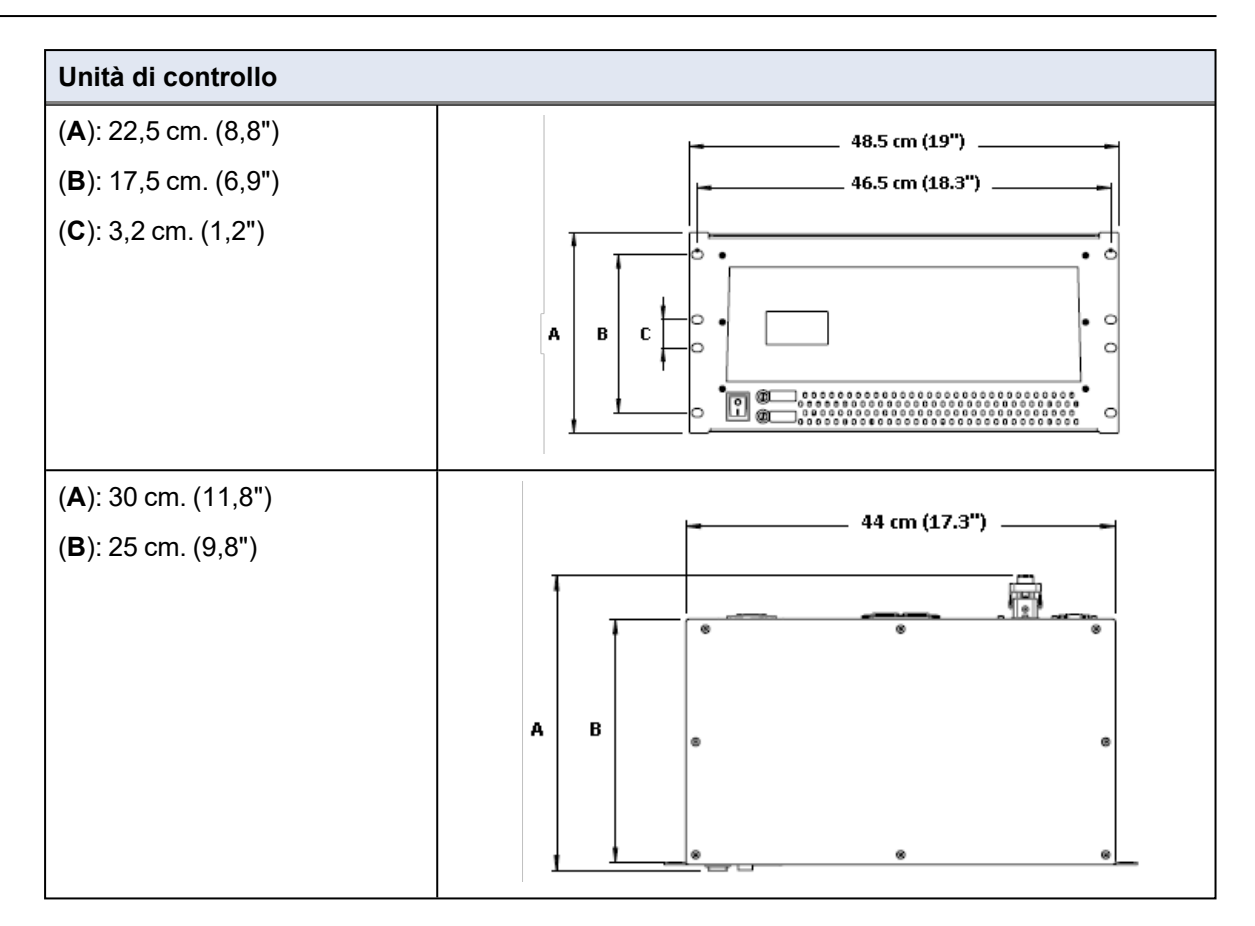

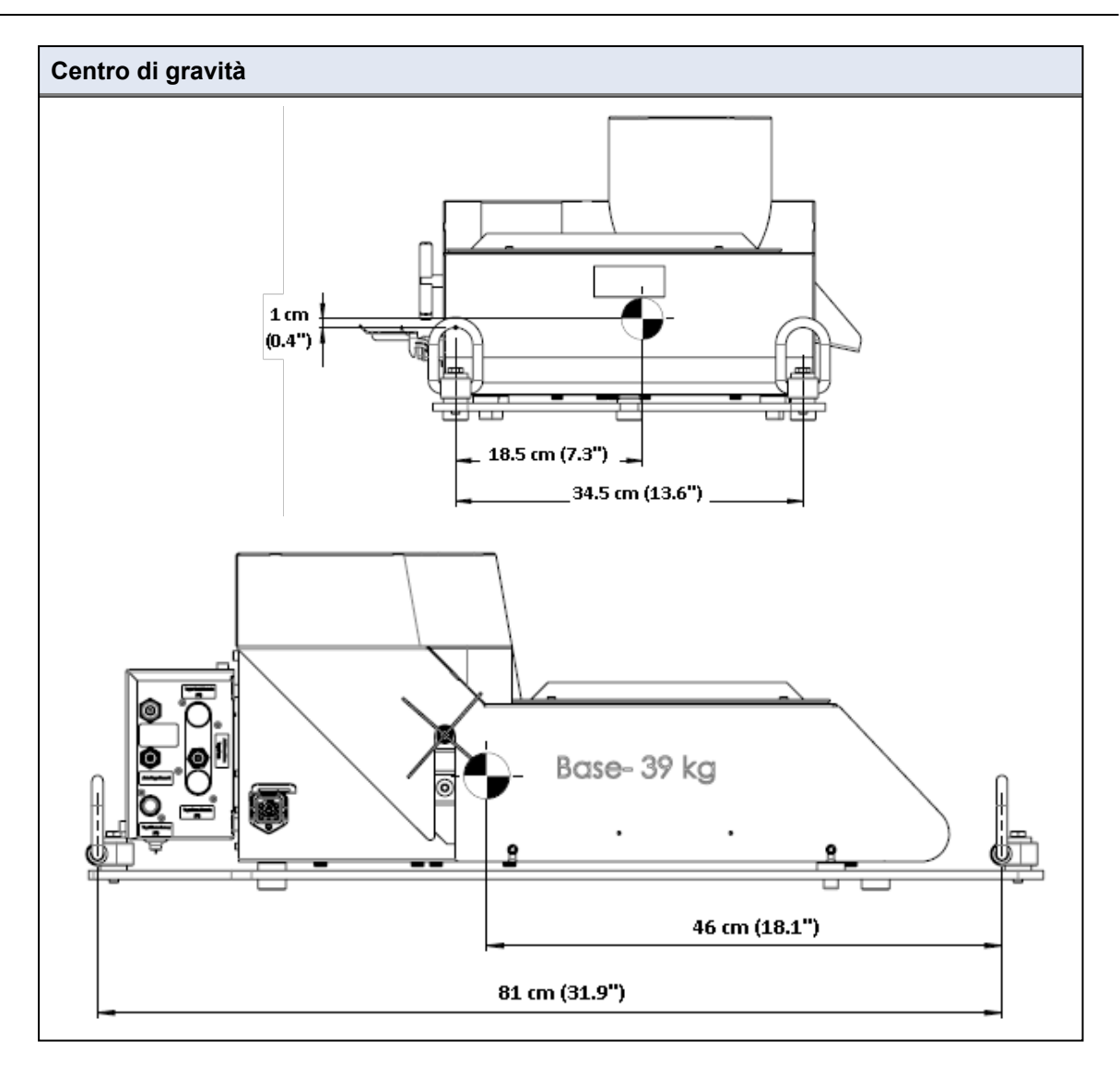

### 14.5 Spazio raccomandato

#### Spazio davanti alla macchina

 Accertarsi che vi sia spazio sufficiente davanti alla 100 cm. (40") macchina.

#### Spazio sul retro della macchina

- La macchina può essere posizionata contro un muro.
- Verificare che vi sia abbastanza spazio dietro la macchina per i tubi di ingresso ed uscita.

#### Spazio ai lati della macchina

Con TegraDoser Remote (opzione) su un lato della 22 cm. (8,7")
 macchina. Spazio laterale consigliato per un vassoio
 porta flaconi TegraDoser Remote.

#### Spazio sopra la macchina

Altezza libera minima dal tavolo.

75 cm. (30")

### 14.6 Disimballare

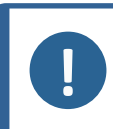

Struers consiglia di conservare tutti gli imballaggi e gli accessori originali per un utilizzo futuro.

- 1. Aprire con cautela e rimuovere i lati e la parte superiore della cassa.
- 2. Rimuovere le parti sfuse.

Nota

3. Rimuovere le unità dal pallet.

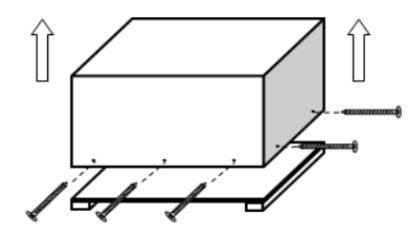

### 14.7 Sollevamento

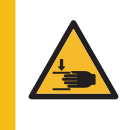

#### PERICOLO DI SCHIACCIAMENTO

Fare attenzione alle dita quando si manneggia la macchina. Indossare scarpe antinfortunistiche durante la movimentazione di macchinari pesanti.

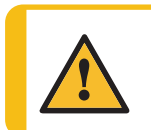

#### ATTENZIONE

Non sollevare l'intera unità solo dall'occhiello di sollevamento montato sulla maschera di trascinamento.

- 1. Collegare le cinghie di sollevamento agli occhielli di sollevamento in tutti i punti della piattaforma di sollevamento.
- 2. Accertarsi che la tensione sulle cinghie di sollevamento inserite negli occhielli sia distribuita uniformemente.
- Sollevare l'unità utilizzando gli occhielli di sollevamento.

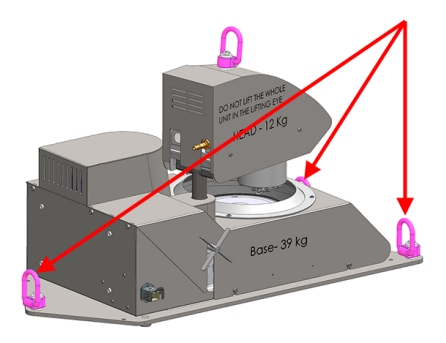

#### **TegraDoser Remote (opzione)**

- Posizionare il dispositivo su una superficie piana e stabile al di fuori dell'area delimitata.
- 4. Posizionare TegraDoser Remote il più vicino possibile all'unità di controllo TegraSystem Remote.
- 5. L'unità viene fornita con i tubi collegati.

### 14.8 Alimentazione

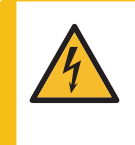

#### CORRENTE ELETTRICA

Disattivare l'alimentazione elettrica prima di installare l'apparecchiatura elettrica. La macchina dev'essere collegata alla messa a terra.

Accertarsi che la tensione dell'alimentazione elettrica corrisponda a quella indicata sulla targhetta della macchina.

Un voltaggio non corretto può danneggiare il circuito elettrico.

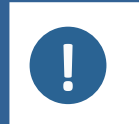

L'apparecchiatura viene spedita con 2 tipi di cavi elettrici. Se la spina in dotazione per questi cavi non è idonea nel vostro paese, deve essere sostituita con quella omologata.

#### Presa di alimentazione

Nota

La presa dell'alimentazione elettrica deve essere facilmente accessibile.

La presa dell'alimentazione elettrica deve essere posizionata a un'altezza compresa tra 0,6 m. e 1,9 m. (da  $2\frac{1}{2}$ " a 6') dal livello del pavimento. Si consiglia di non superare 1,7 m. (5' 6 ").

Lunghezza cavo: 2,5 m./8,2'.

#### Alimentazione monofase

La spina a 2 poli (Schuko europea) si utlizza per collegamenti elettrici monofase.

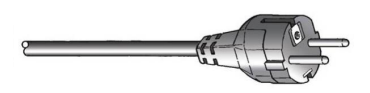

#### Alimentazione bifase

La spina a 3 poli (NEMA Nord America) si utilizza per collegamenti elettrici bifase.

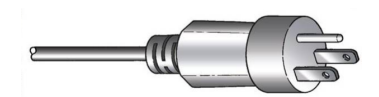

| Argomento                                                                        |                                            | Specifiche                                                                                                    |
|----------------------------------------------------------------------------------|--------------------------------------------|----------------------------------------------------------------------------------------------------|
| Alimentazione                                                                    | Voltaggio/frequenza                        | 200-240 V/50-60 Hz                                                                                                    |
|                                                                                  | Ingresso<br>alimentazione                  | Monofase (N+L1+PE) oppure Bifase (L1+L2+PE)<br>L'impianto elettrico deve essere conforme a<br>"Categoria di installazione II". |
|                                                                                  | Potenza, carico<br>nominale                | 440 W                                                                                                    |
|                                                                                  | Potenza, inattività                        | 12 W                                                                                                    |
|                                                                                  | Potenza, carico<br>nominale                | 2,2 A                                                                                                    |
|                                                                                  | Potenza, carico max                        | 5,0 A                                                                                                    |
| Interruttore<br>magneto-termico<br>differenziale a<br>corrente residua<br>(RCCB) | Tipo A, Si consigliano 30 mA (o superiore) |                                                                                                    |

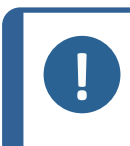

Nota

Gli standard locali possono prevalere sulle raccomandazioni per il cavo di alimentazione elettrica principale. Se necessario, rivolgersi ad un elettricista qualificato per verificare l'opzione più idonea per l'installazione locale.

#### 14.9 Aria compressa

| Specifiche dell'aria comprese | sa |
|-------------------------------|----|
|-------------------------------|----|

| Pressione           | 5-9,9 bar (72-143 psi)                                            |
|---------------------|-------------------------------------------------------------------|
| Consumo d'aria, ca. | 3,5-4 l/min. (1,1 gpm)                                            |
| Qualità dell'aria   | ISO 8573-1, classe-3                                              |
| Tubo in dotazione   | Tubo di ingresso da 8 mm. (blu) con connettore per innesto rapido |

#### **Fabbricante** 15

Struers ApS Pederstrupvej 84 DK-2750 Ballerup, Danimarca Telefono: +45 44 600 800 Fax: +45 44 600 801 www.struers.com

#### Responsabilità del produttore

Le seguenti regole devono sempre essere osservate, la loro violazione potrebbe causare la cancellazione degli obblighi legali da parte di Struers .

Il produttore non si assume alcuna responsabilità per eventuali errori contenuti nel testo e/o nelle illustrazioni del presente manuale. Le informazioni contenute in questo manuale sono soggette a modifiche senza preavviso. Il manuale potrebbe menzionare accessori o parti non incluse nella presente versione del dispositivo.

Il produttore deve essere considerato responsabile degli effetti su sicurezza, affidabilità e prestazioni dell'apparecchiatura solo se questa viene utilizzata, sottoposta ad assistenza e manutenzione in conformità alle istruzioni per l'uso.

DK-2750 Ballerup, Danimarca

# **Declaration of Conformity**

EU / UE / EL / EC / EE / ES / EÚ / AB Manufacturer / Производител / Výrobce / Producent / Hersteller / Катаσкευαστής / Fabricante / Tootja / Valmistaja / Fabricant / Proizvođač / Gyártó / Fabbricante / Gamintojas / Ražotājs / Fabrikant / Producent / Fabricante / Producătorul / Výrobca / Proizvajalec / Tillverkare / 販売元 / 제조사 / Produsent / Изготовитель / İmalatçı / 制造商

| Декларация<br>Prohlášení o<br>Overensster<br>Κοηformitäts<br>Δήλωση συμ<br>Declaración<br>Vastavusdek                                                                                                    | за съответствие<br>shodě<br>melseserklæring<br>erklärung<br>μόρφωσης<br>je conformidad<br>laratsioon                                                                                                    | Vaatimustenmukaisuusvakuutus Verkla<br>Déclaration de conformité Dekla<br>Izjava o sukladnosti Decla<br>Megfelelőségi nyilatkozat Decla<br>Dichiarazione di conformità Vyhlá<br>Attitikties deklaracija Izjave<br>Atbilstības deklarācija Intyg |                                                                                                    | Verklarin<br>Deklara<br>Declara<br>Declara<br>Vyhláse<br>Izjava o<br>Intyg om | ng van overeenstemming<br>cja zgodności<br>ção de conformidade<br>tie de conformitate<br>mie o zhode<br>skladnosti<br>n överensstämmelse                                                                                                    | 適合宣言書<br>적합성 선언서<br>Samsvarserklæring<br>Заявление о соответствии<br>Uygunluk Beyanı<br>符合性声明                                                                                                    |  |  |
|----------------------------------------------------------------------------------------------------|----------------------------------------------------------------------------------------------------|----------------------------------------------------------------------------------------------------|----------------------------------------------------------------------------------------------------|-------------------------------------------------------------------------------|----------------------------------------------------------------------------------------------------|----------------------------------------------------------------------------------------------------|--|--|
| Name / Име / Název / Navn / Name / Όνομα / Nombre / Nimetus / Nimi / Nom / Naziv / Név / Nome / Pavadinimas / Nosaukums /<br>Naam / Nazwa / Nome / Denumirea / Názov / Ime / Namn / 名前 / 제품명 / Наименование / Adı / 名称 TegraSystem Remote                                                                                                    |                                                                                                    |                                                                                                    |                                                                                                    |                                                                               |                                                                                                    |                                                                                                    |  |  |
| Model / Moдел / Model / Model / Model / Model / Model / Malli / Modèle / Model / Model / Modello / Modelis / Modelis / Modelis / Modelis / Model / Model / Model / Model / Model / モデル / 모델 / Model / Модель / Model / 型号 N/A                                                                                                    |                                                                                                    |                                                                                                    |                                                                                                    |                                                                               |                                                                                                    |                                                                                                    |  |  |
| Function / Функция / Funkce / Funktion / Funktion / Λειτουργία / Función / Funktisioon / Toiminto / Fonction / Funkcija / Funkció /<br>Funzione / Funkcija / Funkcija / Funkcija / Funkcja / Função / Funcția / Funkcia / Funkcija / Funktion / 機能 / 기능 / Funksjon /<br>Назначение / Fonksiyon / 功能                                                                                                    |                                                                                                    |                                                                                                    |                                                                                                    |                                                                               | Macchina per Prelevigatura/Lucidatura with specimen mover in connection with 06967804 TegraDoser Remote                                                                                                    |                                                                                                    |  |  |
| Туре / Тип / Тур / Туре / Тур / Ти́л<br>Tip / Тур / 種類 / 유형 / Туре / Тиг                                                                                                    | поç / Tipo / Tüüp / Tyyppi / Type / T<br>า / Tür / 类型                                                                                                    | ip / Típus / Tipo / Ti                                                                                                    | pas / Tips / Type / Typ / Tipo / Tipul                                                                                                    | / Тур /                                                                       | 06966127                                                                                                    |                                                                                                    |  |  |
| Serial no. / Сериен номер / Výrol<br>Sarjanro / No de série / Serijski br<br>serie / Výrobné č. / Serijska št. / S                                                                                                    | oní číslo / Serienummer / Seriennu<br>oj / Sorozatszám / N. seriale / Serij<br>erienummer / シリアル番号 / 일련번                                                                                                    | mmer / Σειριακός αιγ<br>os Nr. / Sērijas Nr. /<br>호 / Serienr. / Cepv                                                                                                    | οιθμός / N.º de serie / Seerianumbe<br>/ Serien: / Numer seryjny / N.º de s<br>ийный номер / Seri no. / 序列号                                                                                                    | r /<br>érie / Nr.                                                             | _                                                                                                    |                                                                                                    |  |  |
| <ul> <li>Module H, according to global appertunction of the product mentioned is in conformity with following directives and stand.</li> <li>g Декларираме, че посочения продукт е в съответствие съ спедните директиви и станд св Timto prohlašujeme, že uvede výrobek je v souladu s následu směrnicemi a normami:</li> <li>da Vi erklærer herved, at det næv produkt er i overensstemmels følgende direktiver og standar</li> <li>de Wir erklären, dass das genam Produkt den folgenden Richtli und Normen entspricht:</li> <li>el Δηλώνουμε ότι το εν λόγω πρείναι σύμφωνο με τις ακόλουθ οδηγίες και πρότυπα:</li> <li>2006/42/EC</li> <li>2011/65/EU</li> </ul> | es Declaramos que el pr<br>mencionado cumple<br>siguientes directivas<br>c vastab järgmistele dir<br>aptru: standarditele:<br>ený fi Vakuutamme, että m<br>on seuraavien direkti<br>standarditele<br>fr Nous déclarons que l<br>mentionné est confor<br>directives et normes z<br>nte hr Izjavljujemo da je spo<br>proizvod sukladan slj<br>direktivama i standar<br>otóv hu Kijelentjük, hogy jeler<br>es szabványoknak:<br>EN ISO 12100:2010, EN 60204-1<br>EN 63000:2018 | oducto it<br>con las<br>y normativas:<br>ud toode It<br>ektiividele ja<br>ainuttu tuote Iv<br>vien ja<br>n:<br>e produit nI<br>me aux<br>suivantes :<br>menuti pI<br>edećím<br>dima:<br>termék<br>irányelveknek<br>:2018, EN 60204-1            | Dichiariamo che il prodotto citato<br>conforme ai seguenti standard e<br>direttive:<br>Pareiškiame, kad nurodytas<br>gaminys atitinka šias direktyvas i<br>standartus:<br>Mēs apstiprinām, ka minētais<br>produkts atbilst šādām direktīvār<br>un standartiem:<br>Wij verklaren dat het vermelde<br>product in overeenstemming is m<br>de volgende richtlijnen en norme<br>Oświadczamy, že wymieniony<br>produkt jest zgodny z<br>następującymi dyrektywami i<br>normami: | èpt<br>rro<br>nsk<br>netsi<br>n:<br>sv                                        | Declaramos que o produto<br>mencionado está em conformidade<br>com as seguintes normas e<br>diretivas:<br>Declarăm că produsul menționat<br>este în conformitate cu următoarele<br>directive și standarde:<br>Vyhlasujeme, že uvedený výrobok<br>je v súlade s týmito smernicami a<br>normami:<br>Potrjujemo, da je omenjeni izdelek v<br>skladu z naslednjimi direktivami in<br>standardi:<br>Vi intygar att den angivna produkten<br>överensstämmer med följande<br>direktiv och standarder: | <ul> <li>ja 弊社はこの指定製品が以下の指令<br/>および基準に適合することを宣言しま<br/>す。</li> <li>ko 해당 선언서 상의 제품은 다음 지침<br/>및 기준에 적합함을 선언합니다.</li> <li>no Vierklærer at produktene som er<br/>nevnt er i samsvar med følgende<br/>direktiver og standarder:</li> <li>ru Настоящим заявляем, что<br/>указанная продукция отвечает<br/>требованиям перечисленных<br/>далее директив и стандартов:</li> <li>tr Belirtilen ürünün aşağıdaki<br/>direktiflere ve standartlara uygun<br/>olduğunu beyan ederiz:</li> <li>zh 我们特此声明上述产品符合以下<br/>指令和标准:</li> </ul> |  |  |
| 2014/30/EU                                                                                                    | EN 61000-3-2:2014, EN 61000-3                                                                                                    | -3:2013, EN 61000-                                                                                                    | -6-2:2005, EN 61000-6-2:2005/Cor                                                                                                    | r.:2005, E                                                                    | EN 61000-6-3:2007, EN 61000-6-3-A1                                                                                                    | 2011, EN 61000-6-3-A1-AC:2012                                                                                                    |  |  |
| 2014/35/EU<br>Additional standards                                                                                                    | NFPA 79, FCC 47 CFR Parte 15                                                                                                    | Sottoparte B                                                                                                    |                                                                                                    |                                                                               |                                                                                                    |                                                                                                    |  |  |
| Authorized to compile technical fil<br>Authorized signatory                                                                                                    | le/                                                                                                    |                                                                                                    |                                                                                                    |                                                                               | Enter release date:<br>Date: [Release date]                                                                                                    |                                                                                                    |  |  |

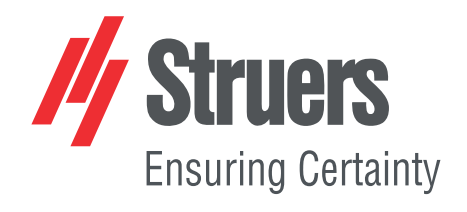